# PROFIBUS Typ 9163

©2008 burster präzisionsmesstechnik gmbh & co kg Alle Rechte vorbehalten

Gültig ab: 26.05.2008

Hersteller: burster präzisionsmesstechnik gmbh & co kg Talstraße 1 – 5 Postfach 1432 76593 Gernsbach 76587 Gernsbach

Tel.: (+49) 07224 / 6450 Fax.: (+49) 07224 / 64588 E-Mail: info@burster.de www.burster.de

### Anmerkung:

Alle Angaben in der vorliegenden Dokumentation wurden mit großer Sorgfalt erarbeitet, zusammengestellt und unter Einschaltung wirksamer Kontrollmaßnahmen reproduziert. Irrtümer und technische Änderungen sind vorbehalten. Die vorliegenden Informationen sowie die korrespondierenden technischen Daten können sich ohne vorherige Mitteilung ändern. Kein Teil dieser Dokumentation darf ohne vorherige Genehmigung durch den Hersteller reproduziert werden, oder unter Verwendung elektronischer Systeme verarbeitet oder weiterverarbeitet werden.

Bauelemente, Geräte und Messwertsensoren von burster präzisionsmesstechnik (nachstehend "Produkt" genannt) sind das Erzeugnis zielgerichteter Entwicklung und sorgfältiger Fertigung. Für die einwandfreie Beschaffenheit und Funktion dieser Produkte übernimmt burster ab dem Tag der Lieferung Garantie für Material- und Fabrikationsfehler entsprechend der in der Produktbegleitenden Garantie-Urkunde ausgewiesenen Frist. burster schließt jedoch Garantie- oder Gewährleistungsverpflichtungen sowie jegliche darüber hinausgehende Haftung aus für Folgeschäden, die durch den unsachgemäßen Gebrauch des Produkts verursacht werden, hier insbesondere die implizierte Gewährleistung der Marktgängigkeit sowie der Eignung des Produkts für einen bestimmten Zweck. burster übernimmt darüber hinaus keine Haftung für direkte, indirekte oder beiläufig entstandene Schäden sowie Folgeoder sonstige Schäden, die aus der Bereitstellung und dem Einsatz der vorliegenden Dokumentation entstehen.

## EG-Konformitätserklärung

Certificate of Conformity

#### Gemäß ISO/IEC Leitfaden 22 und EN 45014 erklärt

According to ISO/IEC guidelines 22 and EN 45014 standard

| Name des Herstellers:<br>Manufacturer                                              | burster präzisionsmeßtechnik gmbh & co kg |
|------------------------------------------------------------------------------------|-------------------------------------------|
| Adresse des Herstellers:                                                           | Talstr. 1-7.                              |
| Address of the manufacturer                                                        | 76593 Gernsbach                           |
| dass das Produkt                                                                   |                                           |
| Produktname:                                                                       | Sensormaster                              |
| Declares that the product with name                                                | Sensormaster                              |
| Modellnummer(n) (Typ):<br>Model / Type                                             | 9163                                      |
| Produktoptionen:                                                                   | alle Optionen / Zubehör                   |
| Options                                                                            | all options / accessories                 |
| mit den folgenden Produktspezif<br>is conform with following specifications of pro | <b>ikationen übereinstimmt</b><br>oduct   |

| Sicherheit<br>Safety requirements                        | IEC 61010-1                                              | EN 61010-1:2001                                                                                                    | Schutzklasse III<br>safety class                                                    |               |
|----------------------------------------------------------|----------------------------------------------------------|----------------------------------------------------------------------------------------------------|-------------------------------------------------------------------------------------|---------------|
| <b>EMV Störaussendung</b><br><i>EMC Generic emission</i> |                                                          | EN 61326:1997 + A1:1998 + A2:2001                                                                                       |                                                                                     |               |
| EMV Störfestigkeit<br>EMC Generic immunity               |                                                          | EN 61326:1997 + A1:1998 + A2:2001                                                                                       | Industrie Bereich<br>Industrial environment                                         | New-          |
| RoHS (2002/96/EC)                                        | Restriction o                                            | f Hazardous Substances in Electrical                                                                                    | and Electronic Equipments                                                           |               |
| WEEE (2002/95/EC).                                       | Waste of Ele<br>Kategorie 9: Ü<br><i>Category 9: mol</i> | ctric and Electronic Equipments<br>berwachungs- und Kontrollinstrumente finitoring and control instruments used in indu | RegNr. DE 18021906<br>ür ausschließlich gewerbliche Nutzung<br>strial installations | r<br><b>,</b> |

**Ergänzende Informationen :** *Additional Information* 

Gernsbach den 10.09.2007

Unterschrift des Herstellers oder Einführers *Signature of manufacturer* 

i.V. Alfred Großmann (Leitung Qualitätswesen) *Quality Manager* 

Place / Date

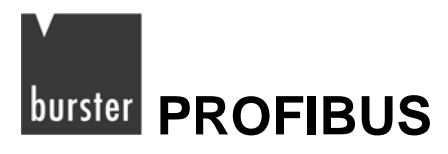

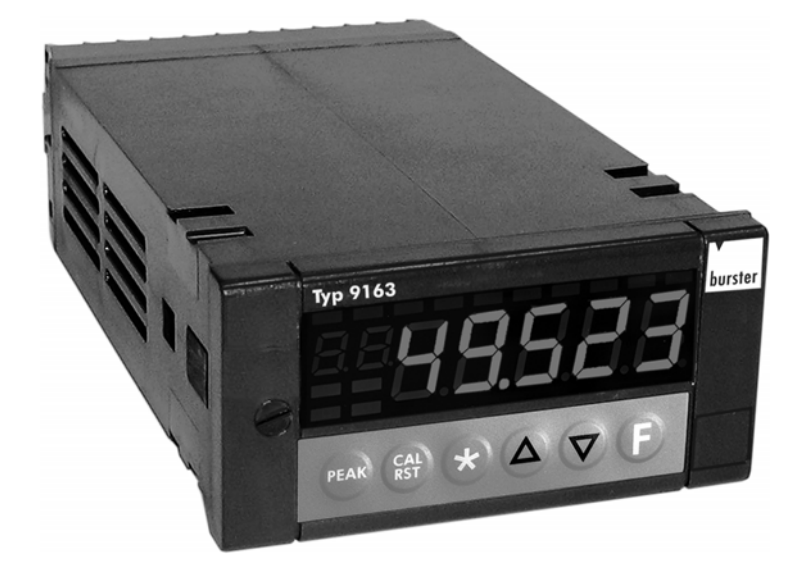

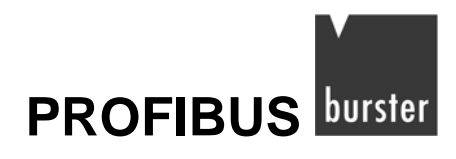

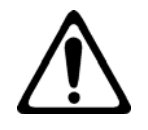

# Warnung!

Beachten Sie die folgenden Hinweise, um einem elektrischen Schlag und Verletzungen vorzubeugen:

- → Beachten Sie alle Sicherheitshinweise und -anweisungen.
- ➔ Legen Sie keine höheren Spannungen an als die Spezifizierten. Die unterstützten Bereiche finden Sie in den technischen Daten.
- → Trennen Sie den Digitalanzeiger, bevor Sie ihn öffnen, von der Spannungsversorgung.
- → Stellen Sie vor der Inbetriebnahme des Geräts sicher, dass alle Parametersätze korrekt sind.
- → Verwenden Sie das Gerät nicht, wenn es beschädigt ist.
- → Setzen Sie dass Gerät niemals in explosionsgefährdeten Bereichen ein.

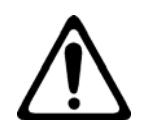

# Achtung!

# Beachten Sie die folgenden Punkte um Verletzungen und Sachschäden vorzubeugen:

- → Das 230 V Gerät entspricht Schutzklasse II, Installationskategorie II.
- ➔ Geräte mit Spannungsversorgung: 20...27 V AC/DC dürfen nur aus einer Stromquelle der Schutzklasse III versorgt werden.
- → Sehen Sie vor dem Gerät einen zweipoligen Trennschalter (mit CE-Kennzeichnung), zum Unterbrechen der Spannungsversorgung, vor. Der Schalter muss in der unmittelbaren Nähe des Geräts installiert werden und vom Bediener leicht zu erreichen sein. Ein einzelner Schalter darf mehrere Geräte steuern.
- → Die angeschlossenen externen Steuerstromkreise müssen eine Schutzisolierung haben.
- ➔ Die Platinen des Geräts sind empfindlich gegenüber elektrostatischer Spannung. Behandeln Sie die Platinen mit entsprechender Vorsicht.
- → Verwenden Sie zum Reinigen niemals Lösungsmittel auf Kohlenwasserstoffbasis (z.B. Benzin etc).

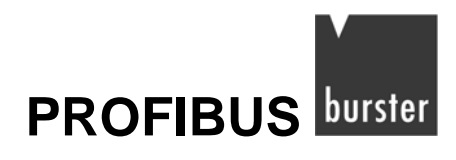

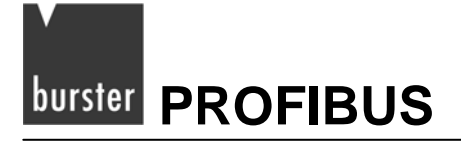

# Inhaltsverzeichnis

| 1. | Einführ  | ung       |                                                                       | 11      |
|----|----------|-----------|-----------------------------------------------------------------------|---------|
| 2. | Technis  | sche Eig  | jenschaften                                                           | 13      |
| 3. | Installa | tion      |                                                                       | 15      |
|    | 3.1      | Anschlu   | iss des Digitalanzeigers                                              | 15      |
|    | 3.2      | Einstelle | en der PROFIBUSadresse                                                | 17      |
|    |          | 3.2.1     | Hardware-Einstellung der PROFIBUSadresse                              | 17      |
|    |          | 3.2.2     | Software-Einstellung der PROFIBUSadresse                              |         |
| 4. | PROFIE   | BUS-DP    | Datenstruktur                                                         | 19      |
|    | 4.1      | PROFIE    | 3USadresse mittels SAP 55 ändern                                      | 19      |
|    | 4.2      | Konfigu   | rationstelegramm (SAP 62)                                             |         |
|    | 4.3      | Parame    | etertelegram (SAP 61)                                                 | 21      |
|    | 4.4      | Diagnos   | setelegram (SAP 60)                                                   | 23      |
|    | 4.5      | Datena    | ustausch (SAP DEFAULT)                                                | 24      |
|    |          | 4.5.1     | Parameterdaten: Lesen eines Bits                                      | 25      |
|    |          | 4.5.2     | Parameterdaten: Lesen eines Worts                                     | 25      |
|    |          | 4.5.3     | Parameterdaten: Schreiben eines Bits                                  |         |
|    |          | 4.5.4     | Parameterdaten: Schreiben eines Worts                                 |         |
|    |          | 4.5.5     | Prozesseingangsdaten                                                  | 27      |
|    |          | 4.5.6     | Prozessausgangsdaten                                                  |         |
| 5. | Der Dig  | italanze  | iger in einer Step 7 Programmierumgebung                              | 29      |
|    | 5.1      | Konfigu   | ration                                                                |         |
|    | 5.2      | Parame    | etrierung                                                             |         |
|    |          | 5.2.1     | Daten im Double Format                                                |         |
|    | 5.3      | S7 Bau    | steine zur Datenkomunikation                                          |         |
|    |          | 5.3.1     | Erstellen des dataex Db's mit UDT5 "INST.DATA" und UDT6 "INST.DATAPD" |         |
|    |          | 5.3.2     | FC3 "CFG INST"                                                        |         |
|    |          | 5.3.3     | FC4 "PD INST"                                                         |         |
|    |          | 5.3.4     | FB1 "OPG"                                                             |         |
|    |          | 5.3.5     | FB15 "RCP"                                                            |         |
|    | 5.4      | PROFIE    | 3US Diagnosefunktionen                                                |         |
|    | 5.5      | Ändern    | der PROFIBUSadresse über Software                                     |         |
|    |          |           |                                                                       | Seite 9 |

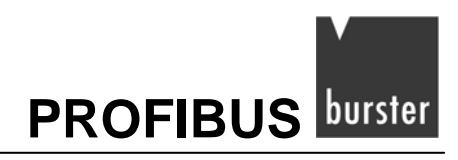

# 1. Einführung

Der Digitalanzeiger 9163 ist eine High-Performance-Anzeige mit PROFIBUS DP Schnittstelle. Diese Schnittstelle erlaubt eine einfache Anbindung an ein Automatisierungssystem.

Diese Anleitung beschreibt nur die Anbindung des Digitalanzeigers an ein PROFIBUS-DP-Netzwerk und den Datenaustausch.

Es wird vorausgesetzt, dass Sie mit dem Digitalanzeiger 9163 vertraut sind.

Benötigen Sie weitere Informationen über den PROFIBUS, so wenden Sie sich bitte an die PROFIBUS Nutzer Organisation (www.PROFIBUS.com).

Benötigen Sie eine Bedienungsanleitung für den Digitalanzeiger 9163, setzten Sie sich bitte mit burster präzisionsmesstechnik gmbh in Verbindung.

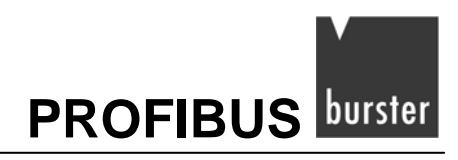

# 2. Technische Eigenschaften

- PROFIBUS-DP V0 Slave
- Datenaustausch mit einem PROFIBUS-Master.
- 16 I/O-konfigurierbare Prozesswörter mit einer minimalen Refreshrate von 35 ms.
- Automatische Baudratenanpassung im Bereich von 9 600 Baud bis 12 Mbaud.
- Adressauswahl über zwei Drehschalter im Bereich von 1 bis 99.
- Zusätzliche Adressauswahl über "SET\_SLAVE\_ADD"-Telegramm, als Alternative zur Hardware Voreinstellung.
- LEDs für Diagnostik und Status des PROFIBUS-Netzwerks.
- Standard RS485-Verbindung in Übereinstimmung mit EN 50 170.
- Galvanisch getrennte Spannungsversorgung.

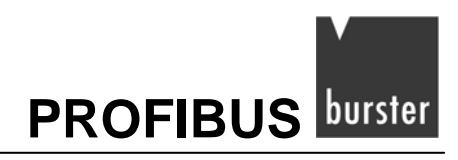

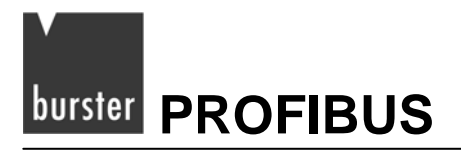

# 3. Installation

Die komplette Installationsbeschreibung finden Sie in der Bedienungsanleitung des Digitalanzeigers 9163.

# 3.1 Anschluss des Digitalanzeigers

#### Hinweis:

Benutzen Sie, zum Anschluss des Digitalanzeigers ein abgeschirmtes Kabel, das an einem Ende geerdet ist.

Nach der Norm EN 50 170 muss das abgeschirmte Kabel besondere Merkmale haben, um eine korrekte Kommunikation zwischen PROFIBUS-Geräten bis zu 12 Mbaud zu garantieren:

| Parameter                           | Werte          |
|-------------------------------------|----------------|
| Impedanz in Ω                       | 135165         |
| Kapazität in pF/m                   | < 60           |
| Widerstand in Ω/Km                  | < 110          |
| Drahtdurchmesser in mm              | > 0.64         |
| Drahtquerschnitt in mm <sup>2</sup> | > 0.34 (AWG22) |

Tabelle 1: Kabel-Spezifikationen

| Tabelle 2: | Übertragungsrate                        | in Abhängigkeit v | on der Leitungslänge. |
|------------|-----------------------------------------|-------------------|-----------------------|
|            | • · · · · · · · · · · · · · · · · · · · |                   |                       |

| Baudrate in Kbit/sec | 9.6  | 19.2 | 45.45 | 93.75 | 187.5 | 500 | 1500 | 3000 | 6000 | 12000 |
|----------------------|------|------|-------|-------|-------|-----|------|------|------|-------|
| Max. Länge in Meter. | 1200 | 1200 | 1200  | 1200  | 1000  | 400 | 200  | 100  | 100  | 100   |

24 25 26 27 28 29 30 31 32 33  $(\mathbf{X})$  $(\mathbf{X})$  $(\mathbf{X})$  $(\mathbf{X})$ X  $(\mathbf{X})$  $(\mathbf{X})$  $(\boldsymbol{X})$ RxD/TxD-P RxD/TxD-N דלדו **PROFIBUS** 

rot grün

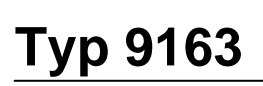

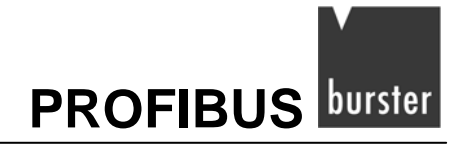

### Hinweis:

Ist der Anzeiger das letzte PROFIBUSgerät im Netzwerk, muss der interne Abschlusswiderstand aktiviert werden. Stellen Sie dazu den DIP-Schalter auf "ON".

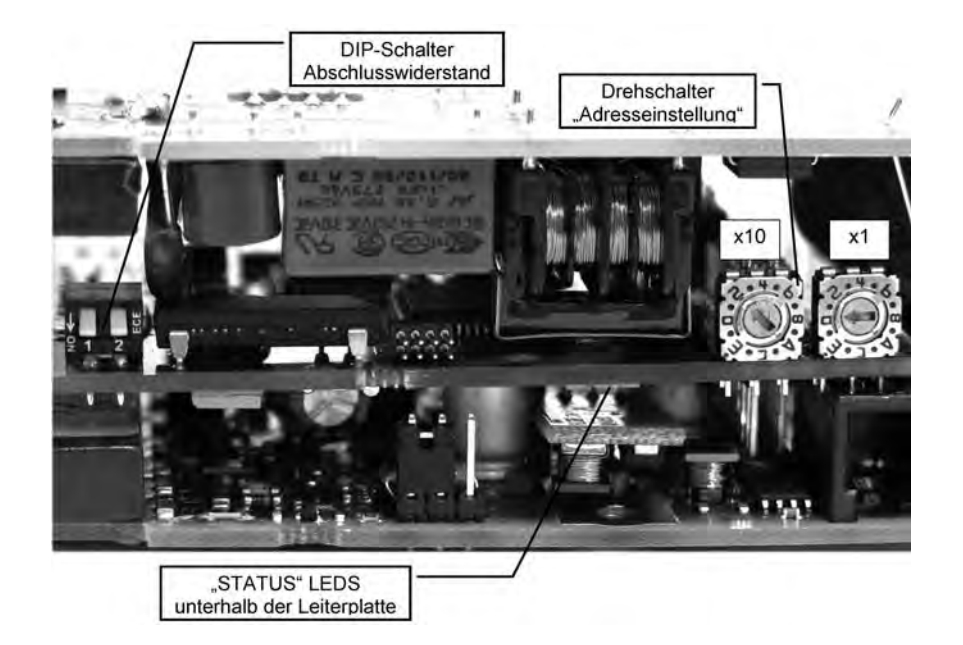

# 3.2 Einstellen der PROFIBUSadresse

### 3.2.1 Hardware-Einstellung der PROFIBUSadresse

Die hexadezimalen Drehschalter der Anzeige dienen zum Einstellen der PROFIBUSadresse im Netzwerk. Das Gerät liest die Einstellung beim Einschalten des Digitalanzeigers.

In der Werkseinstellung stehen die Schalter auf "00". Sie können eine Adresse zwischen 01 und 99 einstellen.

### Adresse einstellen:

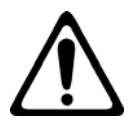

## Warnung!

Bei angelegter Spannung erhalten Sie einen elektrischen Schlag.

Bevor Sie das Gehäuse öffnen, trennen Sie den Digitalanzeiger von der Spannungsversorgung.

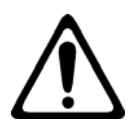

# Achtung!

## Beschädigung durch elektrostatische Spannung! Behandeln Sie die Platinen mit entsprechender Vorsicht.

- > Trennen Sie den Digitalanzeiger von der Spannungsversorgung.
- > Schrauben Sie die Befestigungsschraube, auf der Bedienfront, heraus.
- > Ziehen Sie den Digitalanzeiger aus dem Gehäuse heraus.
- Stellen Sie an den beiden Drehschaltern die neue Adresse, mit einem kleinen Schraubendreher, ein.
- > Schieben Sie den Digitalanzeiger wieder in das Gehäuse ein.
- > Schrauben Sie die Befestigungsschraube ein.
- > Verbinden Sie den Digitalanzeiger nun wieder mit der Spannungsversorgung.

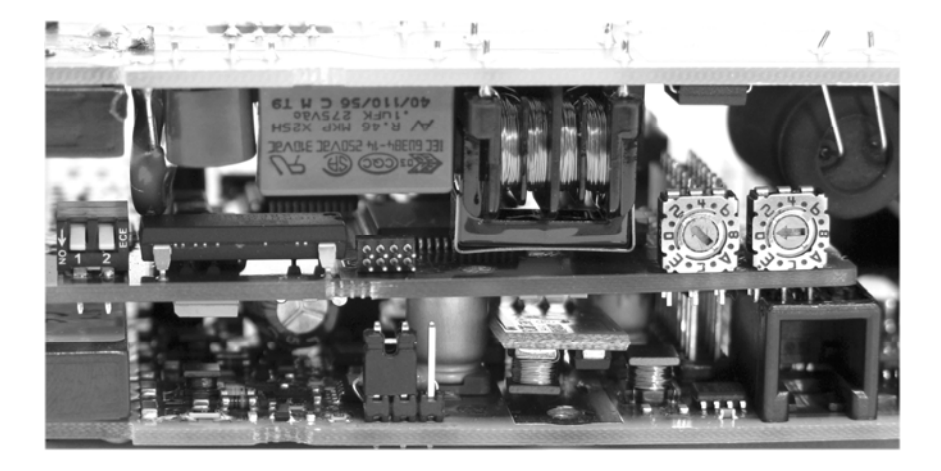

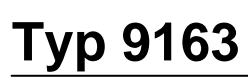

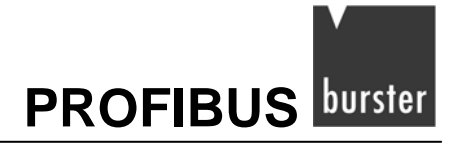

### 3.2.2 Software-Einstellung der PROFIBUSadresse

#### Hinweis:

Nicht alle PROFIBUS Master unterstützen diese Funktion.

Mit dem SAP 55 Telegramm können Sie die PROFIBUSadresse im Bereich von 1 bis 124 nutzen, weitere Informationen finden Sie im Kapitel 4.1: "PROFIBUSadresse mittels SAP 55 ändern" auf der Seite 19.

Sobald Sie eine Adresse per Software vergeben, werden die Drehschalter deaktiviert.

Um die über Drehschalter eingestellte Adresse wieder zu aktivieren, senden Sie die Adresse "125" an das Gerät.

#### Beispiel für die Konfiguration:

- Drehschalter "x10" in Position 1 und "x1" in Position 0.
   Die PROFIBUSadresse lautet "10".
- Adresse 2 wird per PROFIBUS Software an die Anzeige gesendet.
   Die PROFIBUSadresse ändert sich auf "2".
- Drehschalter "x10" in Position 4 und "x1" in Position 1.
   Die Änderung beeinflusst nicht die PROFIBUSadresse, diese behält den Wert "2".
- 4) Adresse 125 wird per Software gesandt.Die Adressselektion über Drehschalter ist wieder aktiviert.

Erst jetzt ändert sich die PROFIBUSadresse auf "41".

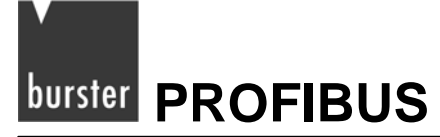

# 4. **PROFIBUS-DP** Datenstruktur

Beim Start des Automatisierungssystems prüft der PROFIBUS Master, bevor er mit dem eigentlichen Datenaustausch beginnt (SAP DEFAULT), mittels "Konfigurationstelegram" (SAP62), die bestehende Konfiguration der PROFIBUSteilnehmer.

Die Datenstruktur des Digitalanzeigers besteht aus 7 konsistenten Bytes, definiert als **Parameterdaten**. Über diese besteht die Möglichkeit, jeden Parameter der Anzeige zu verändern.

Ein zweiter Bereich besteht aus 32 I/O-Bytes, definiert als Prozessdaten, diese enthalten die 16 Leseund die 16 Schreib-Variablen des Digitalanzeigers.

Sie können die Inhalte der Prozessdaten über das "Parametertelegramm" (SAP 61) an Ihre Bedürfnisse anpassen.

# 4.1 PROFIBUSadresse mittels SAP 55 ändern

Wenn Sie einen Klasse 2 PROFIBUS-Master verwenden, können Sie die Slaveadresse mittels der "Set\_Slave\_Add" Funktion ändern.

| BYTE | BESCHREIBUNG                   | WERT<br>(hex) |
|------|--------------------------------|---------------|
| 1    | Neue Adresse                   | n             |
| 2    | Identifying number (high byte) | 0A            |
| 3    | Identifying number (low byte)  | 40            |
| 4    | Enable (00)\Disable (01)       | 00            |

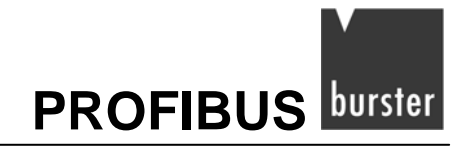

# 4.2 Konfigurationstelegramm (SAP 62)

Bevor der PROFIBUSmaster mit dem Datenaustausch beginnt, prüft er die Konfiguration. Im Falle eines Fehlers wird ein Busfehler ausgelöst.

| BYTE | BESCHREIBUNG                            | WERT (hex) |
|------|-----------------------------------------|------------|
| 0    | Parameterdaten (7 Bytes I/O konsistent) | 0xB6       |
| 1    | PROZESSDATEN 1 (1 Wort I/O)             | 0x70       |
| 2    | PROZESSDATEN 2 (1 Wort I/O)             | 0x70       |
| 3    | PROZESSDATEN 3 (1 Wort I/O)             | 0x70       |
| 4    | PROZESSDATEN 4 (1 Wort I/O)             | 0x70       |
| 5    | PROZESSDATEN 5 (1 Wort I/O)             | 0x70       |
| 6    | PROZESSDATEN 6 (1 Wort I/O)             | 0x70       |
| 7    | PROZESSDATEN 7 (1 Wort I/O)             | 0x70       |
| 8    | PROZESSDATEN 8 (1 Wort I/O)             | 0x70       |
| 9    | PROZESSDATEN 9 (1 Wort I/O)             | 0x70       |
| 10   | PROZESSDATEN 10 (1 Wort I/O)            | 0x70       |
| 11   | PROZESSDATEN 11 (1 Wort I/O)            | 0x70       |
| 12   | PROZESSDATEN 12 (1 Wort I/O)            | 0x70       |
| 13   | PROZESSDATEN 13 (1 Wort I/O)            | 0x70       |
| 14   | PROZESSDATEN 14 (1 Wort I/O)            | 0x70       |
| 15   | PROZESSDATEN 15 (1 Wort I/O)            | 0x70       |
| 16   | PROZESSDATEN 16 (1 Wort I/O)            | 0x70       |

 Tabelle 3:
 Konfigurationstelegramm, SAP 62

# 4.3 Parametertelegram (SAP 61)

Der PROFIBUS Master benutzt dieses Protokoll, vor dem eigentlichen Datenaustausch, um die Prozessein- und Ausgangsadressen, basisierend auf der mitgelieferten GSD-Datei, festzulegen.

Ab Byte 11 sind die, durch den Benutzer definierten, Prozessdaten verzeichnet.

| BYTE | BESCHREIBUNG                  | DEFAULT                 | HEX |
|------|-------------------------------|-------------------------|-----|
| 1≈7  | Entsprechend EN50170          |                         | -   |
| 8≈10 | Reserviert                    |                         | 00  |
| 11   | Prozessdaten Eingang 1 (MSB)  | (530) PV1 LSW           | 02  |
| 12   | Prozessdaten Eingang 1 (LSB)  |                         | 12  |
| 13   | Prozessdaten Eingang 2 (MSB)  | (531) PV1 MSW           | 02  |
| 14   | Prozessdaten Eingang 2 (LSB)  |                         | 13  |
| 15   | Prozessdaten Eingang 3 (MSB)  | (536) Eingang 1 LSW     | 02  |
| 16   | Prozessdaten Eingang 3 (LSB)  |                         | 18  |
| 17   | Prozessdaten Eingang 4 (MSB)  | (537) Eingang 1 MSW     | 02  |
| 18   | Prozessdaten Eingang 4 (LSB)  |                         | 19  |
| 19   | Prozessdaten Eingang 5 (MSB)  | (538) Eingang 2 LSW     | 02  |
| 20   | Prozessdaten Eingang 5 (LSB)  |                         | 1A  |
| 21   | Prozessdaten Eingang 6 (MSB)  | (539) Eingang 2 MSW     | 02  |
| 22   | Prozessdaten Eingang 6 (LSB)  |                         | 1B  |
| 23   | Prozessdaten Eingang 7 (MSB)  | (540) Eingang 3 LSW     | 02  |
| 24   | Prozessdaten Eingang 7 (LSB)  |                         | 1C  |
| 25   | Prozessdaten Eingang 8 (MSB)  | (541) Eingang 3 MSW     | 02  |
| 26   | Prozessdaten Eingang 8 (LSB)  |                         | 1D  |
| 27   | Prozessdaten Eingang 9 (MSB)  | (542) Eingang 4 LSW     | 02  |
| 28   | Prozessdaten Eingang 9 (LSB)  |                         | 1E  |
| 29   | Prozessdaten Eingang 10 (MSB) | (543) Eingang 4 MSW     | 02  |
| 30   | Prozessdaten Eingang 10 (LSB) |                         | 1F  |
| 31   | Prozessdaten Eingang 11 (MSB) | (544) Math funct. A LSW | 02  |
| 32   | Prozessdaten Eingang 11 (LSB) |                         | 20  |
| 33   | Prozessdaten Eingang 12 (MSB) | (545) Math funct. A MSW | 02  |
| 34   | Prozessdaten Eingang 12 (LSB) |                         | 21  |
| 35   | Prozessdaten Eingang 13 (MSB) | (546) Math funct. B LSW | 02  |

 Tabelle 4:
 Parametertelegramm SAP 61

# PROFIBUS burster

| BYTE | BESCHREIBUNG                  | DEFAULT                  | HEX |
|------|-------------------------------|--------------------------|-----|
| 36   | Prozessdaten Eingang 13 (LSB) |                          | 22  |
| 37   | Prozessdaten Eingang 14 (MSB) | (547) Math funct. B MSW  | 02  |
| 38   | Prozessdaten Eingang 14 (LSB) |                          | 23  |
| 39   | Prozessdaten Eingang 15 (MSB) | (1189) Controller status | 04  |
| 40   | Prozessdaten Eingang 15 (LSB) |                          | A5  |
| 41   | Prozessdaten Eingang 16 (MSB) | (1192) Alarm status      | 04  |
| 42   | Prozessdaten Eingang 16 (LSB) |                          | A8  |
| 43   | Prozessdaten Ausgang 1 (MSB)  | (554) Alarm Point 1 LSW  | 02  |
| 44   | Prozessdaten Ausgang 1 (LSB)  |                          | 2A  |
| 45   | Prozessdaten Ausgang 2 (MSB)  | (555) Alarm Point 1 MSW  | 02  |
| 46   | Prozessdaten Ausgang 2 (LSB)  |                          | 2B  |
| 47   | Prozessdaten Ausgang 3 (MSB)  | (556) Alarm Point 2 LSW  | 02  |
| 48   | Prozessdaten Ausgang 3 (LSB)  |                          | 2C  |
| 49   | Prozessdaten Ausgang 4 (MSB)  | (557) Alarm Point 2 MSW  | 02  |
| 50   | Prozessdaten Ausgang 4 (LSB)  |                          | 2D  |
| 51   | Prozessdaten Ausgang 5 (MSB)  | (558) Alarm Point 3 LSW  | 02  |
| 52   | Prozessdaten Ausgang 5 (LSB)  |                          | 2E  |
| 53   | Prozessdaten Ausgang 6 (MSB)  | (559) Alarm Point 3 MSW  | 02  |
| 54   | Prozessdaten Ausgang 6 (LSB)  |                          | 2F  |
| 55   | Prozessdaten Ausgang 7 (MSB)  | (560) Alarm Point 4 LSW  | 02  |
| 56   | Prozessdaten Ausgang 7 (LSB)  |                          | 30  |
| 57   | Prozessdaten Ausgang 8 (MSB)  | (561) Alarm Point 4 MSW  | 02  |
| 58   | Prozessdaten Ausgang 8 (LSB)  |                          | 31  |

Die Prozessdaten sind frei konfigurierbar und entsprechen den Modbusadressen der Anzeige. Eine Adressenliste finden Sie im Anhang Bedienungsanleitung des Digitalanzeigers 9163.

# 4.4 Diagnosetelegram (SAP 60)

Fordert der PROFIBUS Master vom Digitalanzeiger Diagnosedaten an, sendet dieser sechs Datenbytes und drei produktspezifische Fehlerbytes.

| BYTE  | BESCHREIBUNG                  | WERT (hex) |
|-------|-------------------------------|------------|
| 1 ≈ 6 | Entsprechend Standard EN50170 | -          |
| 7     | Länge der Diagnosebytes       | 2          |
| 8     | MSB Diagnosebyte              | хх         |
| 9     | LSB Diagnosebyte              | хх         |

Liegt kein Fehler vor, steht "xx" für den Wert "00".

Wenn ein Fehler vorliegt, steht "xx" für den Wert "FF".

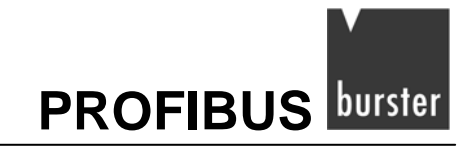

# 4.5 Datenaustausch (SAP DEFAULT)

Nach allen Anlaufprotokollen beginnt der Master mit dem zyklischen Datenaustausch.

Wie bereits erwähnt bestehen der PAW und PEW aus Parameterdaten (7 Bytes) sowie aus Prozessdaten (32 Bytes).

| Taballa Fr | Augenmediation (von DDOEIDUS Magter nach Sie   | <b>\</b> |
|------------|------------------------------------------------|----------|
| Tabelle 5. | Ausgaligsualeli (Voli FROFIDOS Master hach Sia | vej      |

| Parameterdaten |   | Proze | Prozessdaten |     |        |     |        |     |        |     |     |     |      |     |  |    |    |
|----------------|---|-------|--------------|-----|--------|-----|--------|-----|--------|-----|-----|-----|------|-----|--|----|----|
| "REQUEST"      |   |       | WORT 1       |     | WORT 2 |     | WORT 3 |     | WORT 4 |     |     | WOR | Г 16 |     |  |    |    |
|                |   |       |              | MSB | LSB    | MSB | LSB    | MSB | LSB    | MSB | LSB | ≈   | MSB  | LSB |  |    |    |
| 1              | 2 | 3     | 4            | 5   | 6      | 7   | 8      | 9   | 10     | 11  | 12  | 13  | 14   | 15  |  | 38 | 39 |

#### Tabelle 6: Eingangsdaten (von PROFIBUS Slave nach Master)

| Parameterdaten |  |        | en  | Proze  | Prozessdaten |        |     |        |     |   |     |      |  |
|----------------|--|--------|-----|--------|--------------|--------|-----|--------|-----|---|-----|------|--|
| "REPLY"        |  | WORT 1 |     | WORT 2 |              | WORT 3 |     | WORT 4 |     |   | WOR | Г 16 |  |
|                |  | MSB    | LSB | MSB    | LSB          | MSB    | LSB | MSB    | LSB | ≈ | MSB | LSB  |  |
| 1 2 3 4 5 6 7  |  | 8      | 9   | 10     | 11           | 12     | 13  | 14     | 15  |   | 38  | 39   |  |

#### Hinweis:

Über die "Parameterdaten" können Sie auf jede Modbusadresse des Digitalanzeigers zugreifen.

### Tabelle 7: Parameterdaten

| BYTE | PARAMETER | BESCHREIBUNG                                                                                           |
|------|-----------|----------------------------------------------------------------------------------------------------|
| 1    | TRG       | TRIGGER BYTE: Der Wert des Triggerbytes muss nach jeder Anfrage inkrementiert werden.                  |
|      |           | Die Anfrage wurde durchgeführt, wenn das Triggerbyte der Anfrage den gleichen Wert der Antwort erhält. |
| 2    | ADD SLAVE | Modbusadresse der Anzeige (immer = 1)                                                                  |
| 3    | FC        | Funktionskode der Anfrage: Bit/Wort lesen/schreiben                                                    |
| 4    | DATUM 1   | Abhängig vom Funktionskode                                                                             |
| 5    | DATUM 2   | Abhängig vom Funktionskode                                                                             |
| 6    | DATUM 3   | Abhängig vom Funktionskode                                                                             |
| 7    | DATUM 4   | Abhängig vom Funktionskode                                                                             |

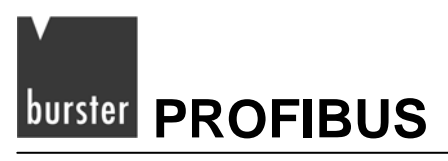

# 4.5.1 Parameterdaten: Lesen eines Bits

### Anfragebytes

| TRG         | ADD<br>SLAVE | FC       | ADD MSB    | ADD LSB    | NB MSB                            | NB LSB                            |
|-------------|--------------|----------|------------|------------|-----------------------------------|-----------------------------------|
| Triggerbyte | 1            | 1 oder 2 | Bitadresse | Bitadresse | Anzahl der<br>Bits.<br>(Immer 00) | Anzahl der<br>Bits.<br>(Immer 01) |

### Antwortbytes

| TRG                                | ADD<br>SLAVE | FC                            | NB                                       | BIT                     | #    | #    |
|------------------------------------|--------------|-------------------------------|------------------------------------------|-------------------------|------|------|
| Triggerbyte<br>Anfrage=<br>Antwort | 1            | 1 oder 2<br>Gleich<br>Anfrage | Anzahl<br>gelesener<br>Bits<br>(Immer 1) | Bitstatus:<br>0 oder FF | Leer | Leer |

### 4.5.2 Parameterdaten: Lesen eines Worts

### Anfragebytes

| TRG         | ADD<br>SLAVE | FC       | ADD MSB | ADD<br>LSB | NW MSB                             | NW LSB                             |
|-------------|--------------|----------|---------|------------|------------------------------------|------------------------------------|
| Triggerbyte | 1            | 3 oder 4 | Adresse | Adresse    | Anzahl der<br>Bytes.<br>(Immer 00) | Anzahl der<br>Bytes.<br>(Immer 01) |

### Antwortbytes

| TRG                                | ADD<br>SLAVE | FC                            | NB                                        | W MSB    | W LSB    | #    |
|------------------------------------|--------------|-------------------------------|-------------------------------------------|----------|----------|------|
| Triggerbyte<br>Anfrage=<br>Antwort | 1            | 1 oder 2<br>Gleich<br>Anfrage | Anzahl<br>gelesener<br>Bytes<br>(Immer 2) | MSB Wert | LSB Wert | Leer |

## 4.5.3 Parameterdaten: Schreiben eines Bits

### Anfragebytes

| TRG         | ADD<br>SLAVE | FC | ADD MSB    | ADD LSB    | BIT                     | 00       |
|-------------|--------------|----|------------|------------|-------------------------|----------|
| Triggerbyte | 1            | 5  | Bitadresse | Bitadresse | Bitwert<br>(00 oder FF) | Immer 00 |

### Antwortbytes

| TRG                                | ADD<br>SLAVE | FC                     | ADD MSB    | ADD LSB    | BIT                     | 00       |
|------------------------------------|--------------|------------------------|------------|------------|-------------------------|----------|
| Triggerbyte<br>Anfrage=<br>Antwort | 1            | 5<br>Gleich<br>Anfrage | Bitadresse | Bitadresse | Bitwert<br>(00 oder FF) | Immer 00 |

### 4.5.4 Parameterdaten: Schreiben eines Worts

### Anfragebytes

| TRG         | ADD<br>SLAVE | FC | ADD MSB     | ADD LSB     | W MSB | W LSB |
|-------------|--------------|----|-------------|-------------|-------|-------|
| Triggerbyte | 1            | 6  | Wortadresse | Wortadresse | Wert  | Wert  |

### Antwortbytes

| TRG                                | ADD<br>SLAVE | FC | ADD MSB     | ADD LSB     | W MSB | W LSB |
|------------------------------------|--------------|----|-------------|-------------|-------|-------|
| Triggerbyte<br>Anfrage=<br>Antwort | 1            | 6  | Wortadresse | Wortadresse | Wert  | Wert  |

### Hinweis:

Im Falle eines Fehlers wird bei der Antwort zum Funktionscode der Wert 80 hex hinzuaddiert. Im nachfolgenden Byte erscheint der Fehlercode.

### Antwortbytes

| TRG                                | ADD<br>SLAVE | FC                      | CODE       | #    | #    | #    |
|------------------------------------|--------------|-------------------------|------------|------|------|------|
| Triggerbyte<br>Anfrage=<br>Antwort | 1            | Prozesskode<br>+ 80 hex | Fehlerkode | Leer | Leer | Leer |

### Fehlercodes:

| 1 | = | Illegale Funktion | 6  | = | Anzeiger beschäftigt  |
|---|---|-------------------|----|---|-----------------------|
| 2 | = | Illegale Adresse  | 9  | = | Illegale Anzahl Daten |
| 3 | = | Illegaler Wert    | 10 | = | Read only Daten       |

## 4.5.5 Prozesseingangsdaten

Mit den Prozesseingangsdaten können Sie die wichtigsten Prozessdaten direkt auslesen.

| abelle 0. | FROZESS LINGANG SDATEN        |                     |
|-----------|-------------------------------|---------------------|
| BYTE      | PARAMETER                     | Digitalanzeiger     |
| 1         | Prozessdaten Eingang 1 (MSB)  | PV1 LSW             |
| 2         | Prozessdaten Eingang 1 (LSB)  |                     |
| 3         | Prozessdaten Eingang 2 (MSB)  | PV1 MSW             |
| 4         | Prozessdaten Eingang 2 (LSB)  |                     |
| 5         | Prozessdaten Eingang 3 (MSB)  | Eingang 1 LSW       |
| 6         | Prozessdaten Eingang 3 (LSB)  |                     |
| 7         | Prozessdaten Eingang 4 (MSB)  | Eingang 1 MSW       |
| 8         | Prozessdaten Eingang 4 (LSB)  |                     |
| 9         | Prozessdaten Eingang 5 (MSB)  | Eingang 2 LSW       |
| 10        | Prozessdaten Eingang 5 (LSB)  |                     |
| 11        | Prozessdaten Eingang 6 (MSB)  | Eingang 2 MSW       |
| 12        | Prozessdaten Eingang 6 (LSB)  |                     |
| 13        | Prozessdaten Eingang 7 (MSB)  | Eingang 3 LSW       |
| 14        | Prozessdaten Eingang 7 (LSB)  |                     |
| 15        | Prozessdaten Eingang 8 (MSB)  | Eingang 3 MSW       |
| 16        | Prozessdaten Eingang 8 (LSB)  |                     |
| 17        | Prozessdaten Eingang 9 (MSB)  | Eingang 4 LSW       |
| 18        | Prozessdaten Eingang 9 (LSB)  |                     |
| 19        | Prozessdaten Eingang 10 (MSB) | Eingang 4 MSW       |
| 20        | Prozessdaten Eingang 10 (LSB) |                     |
| 21        | Prozessdaten Eingang 11 (MSB) | Math function A LSW |
| 22        | Prozessdaten Eingang 11 (LSB) |                     |
| 23        | Prozessdaten Eingang 12 (MSB) | Math function A MSW |
| 24        | Prozessdaten Eingang 12 (LSB) |                     |

Tabelle 8: PROZESS EINGANG SDATEN

# PROFIBUS burster

| BYTE | PARAMETER                     | Digitalanzeiger     |
|------|-------------------------------|---------------------|
| 25   | Prozessdaten Eingang 13 (MSB) | Math function B LSW |
| 26   | Prozessdaten Eingang 13 (LSB) |                     |
| 27   | Prozessdaten Eingang 14 (MSB) | Math function B MSW |
| 28   | Prozessdaten Eingang 14 (LSB) |                     |
| 29   | Prozessdaten Eingang 15 (MSB) | Controller status   |
| 30   | Prozessdaten Eingang 15 (LSB) |                     |
| 31   | Prozessdaten Eingang 16 (MSB) | Alarm status        |
| 32   | Prozessdaten Eingang 16 (LSB) |                     |

### 4.5.6 Prozessausgangsdaten

Die Prozessausgangsdaten werden zyklisch in den Anzeiger übertragen.

### Tabelle 9: PROZESSAUSGANGSDATEN

| BYTE | PARAMETER                    | Digitalanzeiger   |
|------|------------------------------|-------------------|
| 1    | Prozessdaten Ausgang 1 (MSB) | Alarm Point 1 LSW |
| 2    | Prozessdaten Ausgang 1 (LSB) |                   |
| 3    | Prozessdaten Ausgang 2 (MSB) | Alarm Point 1 MSW |
| 4    | Prozessdaten Ausgang 2 (LSB) |                   |
| 5    | Prozessdaten Ausgang 3 (MSB) | Alarm Point 2 LSW |
| 6    | Prozessdaten Ausgang 3 (LSB) |                   |
| 7    | Prozessdaten Ausgang 4 (MSB) | Alarm Point 2 MSW |
| 8    | Prozessdaten Ausgang 4 (LSB) |                   |
| 9    | Prozessdaten Ausgang 5 (MSB) | Alarm Point 3 LSW |
| 10   | Prozessdaten Ausgang 5 (LSB) |                   |
| 11   | Prozessdaten Ausgang 6 (MSB) | Alarm Point 3 MSW |
| 12   | Prozessdaten Ausgang 6 (LSB) |                   |
| 13   | Prozessdaten Ausgang 7 (MSB) | Alarm Point 4 LSW |
| 14   | Prozessdaten Ausgang 7 (LSB) |                   |
| 15   | Prozessdaten Ausgang 8 (MSB) | Alarm Point 4 MSW |
| 16   | Prozessdaten Ausgang 8 (LSB) |                   |

# 5. Der Digitalanzeiger in einer Step 7 Programmierumgebung

# 5.1 Konfiguration

Installation der GSD-Datei

- > Öffnen Sie, im Projekt, den Hardwarekonfigurator.
- > Öffnen Sie im Menü "Extras" das Untermenü "GSD Dateien installieren".
- > Wählen Sie das Laufwerk und Verzeichnis mit der "GSD-Datei" aus.

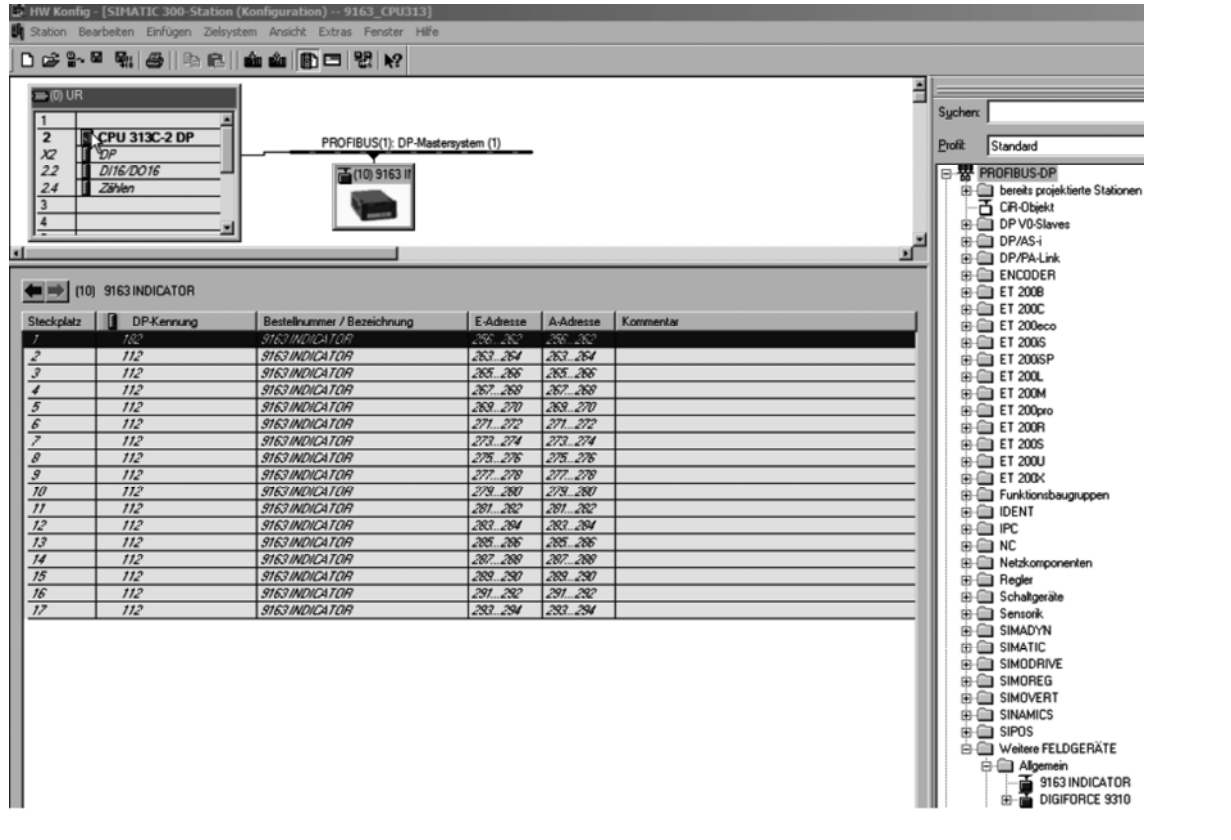

Sie finden den Digitalanzeiger 9163 (9163 INDICATOR) nun im Verzeichnis: "PROFIBUS\_DP / Weitere Feldgeräte / Regler"

- > Klicken Sie mit der Maus auf "9163 INDICATOR" und halten Sie die Maustaste gedrückt.
- Ziehen Sie "9162 INDICATOR" nun, mit gedrückter Maustaste, auf ihr PROFIBUS Mastersystem.
   Ein neuer PROFIBUSslave wird angelegt.

# PROFIBUS burster

# Тур 9163

| Bestellnummer:<br>Familie:<br>DP-Slave-Typ: | Allgemein<br>9163 INDICATOR | GSD-Datei (Typdatei): 91630A40.GSD |
|---------------------------------------------|-----------------------------|------------------------------------|
| Bezeichnung:                                | 9163 INDICATOR              |                                    |
| Adressen<br>Diagnoseadresse:                | 1022                        | PROFIBUS 10                        |
| SYNC/FREEZE-Fah                             | igkeiten                    |                                    |
| SYNC-fähig                                  | FREEZE-fähig                | Ansprechüberwachung                |
| mmentar.                                    |                             |                                    |
|                                             |                             |                                    |

> Stellen Sie die PROFIBUSadresse, gemäß der Schalterstellung am Digitalanzeiger, ein.

|                                                                                                    | 9 <b>h</b>   5   14 c                                                                                                    |                                                                                                    | -                                                                                                    | _                                                                                                    | -         |
|----------------------------------------------------------------------------------------------------|----------------------------------------------------------------------------------------------------|----------------------------------------------------------------------------------------------------|----------------------------------------------------------------------------------------------------|----------------------------------------------------------------------------------------------------|-----------|
| I         PROFIBUS(1): DP-Mastersystem (1)           22         D116/D016           24         Zählen           3 |                                                                                                    |                                                                                                    |                                                                                                    |                                                                                                    |           |
| Steckplatz                                                                                                    | DP-Kennung                                                                                                    | Bestellnummer / Bezeichnung                                                                                                    | E-Adresse                                                                                                    | A-Adresse                                                                                                    | Kommentar |
| 1                                                                                                    | 182                                                                                                    | 9163 INDIGATOR                                                                                                    | 258262                                                                                                    | 256 262                                                                                                    |           |
| 2                                                                                                    | 112                                                                                                    | STES INDICATOR                                                                                                    | 362 364                                                                                                    | 362 364                                                                                                    |           |
|                                                                                                    |                                                                                                    | B C M H C C C M C M C M C C C                                                                                                    | 264                                                                                                    | #Cht                                                                                                    |           |
| 3                                                                                                    | 112                                                                                                    | 9163 INDICATOR                                                                                                    | 265266                                                                                                    | 285.286                                                                                                    |           |
| 3<br>4                                                                                                    | 112<br>112                                                                                                    | 9163 INDICATOR<br>9163 INDICATOR<br>9163 INDICATOR                                                                                                    | 265266<br>265268                                                                                                    | 265286<br>267268                                                                                                    |           |
| 3<br>4<br>5                                                                                                    | 112<br>112<br>112                                                                                                    | 9163 INDICATOR<br>9163 INDICATOR<br>9163 INDICATOR                                                                                                    | 265266<br>267268<br>269270                                                                                                    | 265266<br>265266<br>267268<br>269270                                                                                                    |           |
| 3<br>4<br>5<br>6                                                                                                  | 112<br>112<br>112<br>112<br>112                                                                                                    | 9163 INDICATOR<br>9163 INDICATOR<br>9163 INDICATOR<br>9163 INDICATOR<br>9163 INDICATOR                                                                                                    | 265266<br>265266<br>263268<br>269270<br>271272                                                                                                    | 265266<br>265266<br>267268<br>263270<br>271272                                                                                                    |           |
| 3<br>4<br>5<br>6<br>7                                                                                             | 112<br>112<br>112<br>112<br>112<br>112                                                                                                    | 9163 INDICATOR<br>9163 INDICATOR<br>9163 INDICATOR<br>9163 INDICATOR<br>9163 INDICATOR<br>9163 INDICATOR                                                                                                    | 265266<br>267268<br>263270<br>271272<br>273274                                                                                                    | 263264<br>265266<br>267268<br>268270<br>271272<br>273274                                                                                                    |           |
| 3<br>4<br>5<br>6<br>7<br>8                                                                                        | 112<br>112<br>112<br>112<br>112<br>112<br>112<br>112                                                                                                    | 9163 INDICATOR<br>9163 INDICATOR<br>9163 INDICATOR<br>9163 INDICATOR<br>9163 INDICATOR<br>9163 INDICATOR<br>9163 INDICATOR                                                                                                    | 265266<br>267268<br>269270<br>271272<br>273274<br>275276                                                                                                    | 263264<br>265266<br>267268<br>263270<br>271272<br>273272<br>273274<br>275276                                                                                           |           |
| 3<br>4<br>5<br>6<br>7<br>8<br>9                                                                                   | 112<br>112<br>112<br>112<br>112<br>112<br>112<br>112<br>112                                                                                                    | 91631NDICATOR<br>91631NDICATOR<br>91631NDICATOR<br>91631NDICATOR<br>91631NDICATOR<br>91631NDICATOR<br>91631NDICATOR<br>91631NDICATOR                                                                                                    | 265266<br>267268<br>269270<br>271272<br>273274<br>275276<br>277278                                                                                                    | 285264<br>285266<br>267268<br>269270<br>271272<br>273274<br>275276<br>277278                                                                                           |           |
| 3<br>4<br>5<br>6<br>7<br>8<br>9<br>9<br>10                                                                        | 112<br>112<br>112<br>112<br>112<br>112<br>112<br>112<br>112<br>112                                                                                                    | 91631NDICATOR<br>91631NDICATOR<br>91631NDICATOR<br>91631NDICATOR<br>91631NDICATOR<br>91631NDICATOR<br>91631NDICATOR<br>91631NDICATOR<br>91631NDICATOR                                                                                                    | 265266<br>267268<br>269270<br>271272<br>273274<br>275276<br>277278<br>279280                                                                                           | 285264<br>285266<br>267268<br>269270<br>271272<br>273274<br>275276<br>277278<br>275278<br>279280                                                                       |           |
| 3<br>4<br>5<br>5<br>6<br>7<br>8<br>9<br>9<br>10<br>11                                                             | 112<br>112<br>112<br>112<br>112<br>112<br>112<br>112<br>112<br>112                                                                                                    | 91631NDICATOR<br>91631NDICATOR<br>91631NDICATOR<br>91631NDICATOR<br>91631NDICATOR<br>91631NDICATOR<br>91631NDICATOR<br>91631NDICATOR<br>91631NDICATOR<br>91631NDICATOR                                                                                                    | 265269<br>265268<br>265268<br>269270<br>271272<br>273274<br>275276<br>277278<br>275278<br>273280<br>281282                                                             | 285264<br>285266<br>267268<br>269270<br>271272<br>273274<br>275276<br>277278<br>277278<br>279280<br>281282                                                             |           |
| 3<br>4<br>5<br>5<br>6<br>7<br>8<br>9<br>9<br>10<br>11<br>12                                                       | 112<br>112<br>112<br>112<br>112<br>112<br>112<br>112<br>112<br>112                                                                                                    | 91631NDICATOR<br>91631NDICATOR<br>91631NDICATOR<br>91631NDICATOR<br>91631NDICATOR<br>91631NDICATOR<br>91631NDICATOR<br>91631NDICATOR<br>91631NDICATOR<br>91631NDICATOR<br>91631NDICATOR                                                                                      | 265269<br>265265<br>265265<br>271272<br>273274<br>275276<br>277278<br>275276<br>277278<br>278280<br>281282<br>283284                                                   | 263264<br>265266<br>267268<br>277270<br>277274<br>275276<br>277278<br>277278<br>277280<br>281282<br>283284                                                             |           |
| 3<br>4<br>5<br>6<br>7<br>8<br>9<br>10<br>11<br>12<br>13                                                           | 112           112           112           112           112           112           112           112           112           112           112           112           112           112           112           112           112           112           112           112           112           112           112                                           | 91631NDICATOR<br>91631NDICATOR<br>91631NDICATOR<br>91631NDICATOR<br>91631NDICATOR<br>91631NDICATOR<br>91631NDICATOR<br>91631NDICATOR<br>91631NDICATOR<br>91631NDICATOR<br>91631NDICATOR<br>91631NDICATOR                                                                     | 265264<br>265265<br>265265<br>265270<br>271272<br>273274<br>275276<br>277278<br>275276<br>277278<br>279280<br>281282<br>283284<br>285285                               | 265264<br>265266<br>267268<br>277270<br>277270<br>275276<br>277278<br>277278<br>277278<br>277280<br>287280<br>287286                                                   |           |
| 3<br>4<br>5<br>6<br>7<br>8<br>9<br>10<br>11<br>12<br>13<br>14                                                     | 112           112           112           112           112           112           112           112           112           112           112           112           112           112           112           112           112           112           112           112           112           112           112           112                             | 91631NDICATOR<br>91631NDICATOR<br>91631NDICATOR<br>91631NDICATOR<br>91631NDICATOR<br>91631NDICATOR<br>91631NDICATOR<br>91631NDICATOR<br>91631NDICATOR<br>91631NDICATOR<br>91631NDICATOR<br>91631NDICATOR<br>91631NDICATOR                                                    | 265264<br>265265<br>267268<br>271272<br>273274<br>275276<br>277278<br>275276<br>277278<br>279280<br>281282<br>283284<br>285285<br>287288                               | 265264<br>265266<br>267268<br>277272<br>273274<br>275276<br>277278<br>277278<br>277280<br>287280<br>287286<br>287288                                                   |           |
| 3<br>4<br>5<br>6<br>7<br>8<br>9<br>10<br>11<br>12<br>13<br>14<br>15                                               | 112           112           112           112           112           112           112           112           112           112           112           112           112           112           112           112           112           112           112           112           112           112           112           112           112           112 | 91631NDICATOR<br>91631NDICATOR<br>91631NDICATOR<br>91631NDICATOR<br>91631NDICATOR<br>91631NDICATOR<br>91631NDICATOR<br>91631NDICATOR<br>91631NDICATOR<br>91631NDICATOR<br>91631NDICATOR<br>91631NDICATOR<br>91631NDICATOR<br>91631NDICATOR                                   | 265264<br>265265<br>265268<br>271272<br>273274<br>275276<br>277278<br>275276<br>277278<br>279280<br>281282<br>283284<br>285286<br>287288<br>285286                     | 265264<br>265266<br>267268<br>277272<br>273274<br>275276<br>277278<br>277278<br>277280<br>287280<br>287286<br>287288<br>287288<br>288290                               |           |
| 3<br>4<br>5<br>6<br>7<br>8<br>9<br>10<br>11<br>12<br>13<br>14<br>15<br>16                                         | 112       112       112       112       112       112       112       112       112       112       112       112       112       112       112       112       112       112       112       112       112       112       112       112       112       112       112       112       112       112                                                             | 91631NDICATOR<br>91631NDICATOR<br>91631NDICATOR<br>91631NDICATOR<br>91631NDICATOR<br>91631NDICATOR<br>91631NDICATOR<br>91631NDICATOR<br>91631NDICATOR<br>91631NDICATOR<br>91631NDICATOR<br>91631NDICATOR<br>91631NDICATOR<br>91631NDICATOR<br>91631NDICATOR<br>91631NDICATOR | 265264<br>265265<br>265265<br>275270<br>275274<br>275276<br>275276<br>275276<br>275276<br>275276<br>275276<br>285280<br>285286<br>285286<br>285286<br>285286<br>285280 | 265264<br>265266<br>267268<br>277270<br>277272<br>273274<br>275276<br>277278<br>277278<br>277280<br>287280<br>285286<br>287288<br>285286<br>287288<br>289290<br>291292 |           |

Die ersten 7 Bytes, beginnend bei Adresse 256, sind Parameterdaten. Ihnen folgen 32 Bytes Prozessdaten.

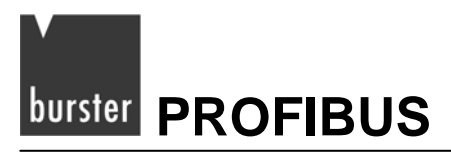

#### Hinweis:

Werden die Bausteine FC3 "CFG INST" (siehe Absatz. 5.3.2) oder FC4 "PD\_INST" (siehe Absatz 5.3.3) benutzt, müssen alle Daten zusammenhängend in einem Adressbereich liegen. Die Eingangs- und Ausgangsadressen müssen ebenfalls die gleichen Adresswerte aufweisen.

# 5.2 Parametrierung

In den Eigenschaften des DP-Slaves können Sie den Prozessdaten Anzeigewerte zuweisen.

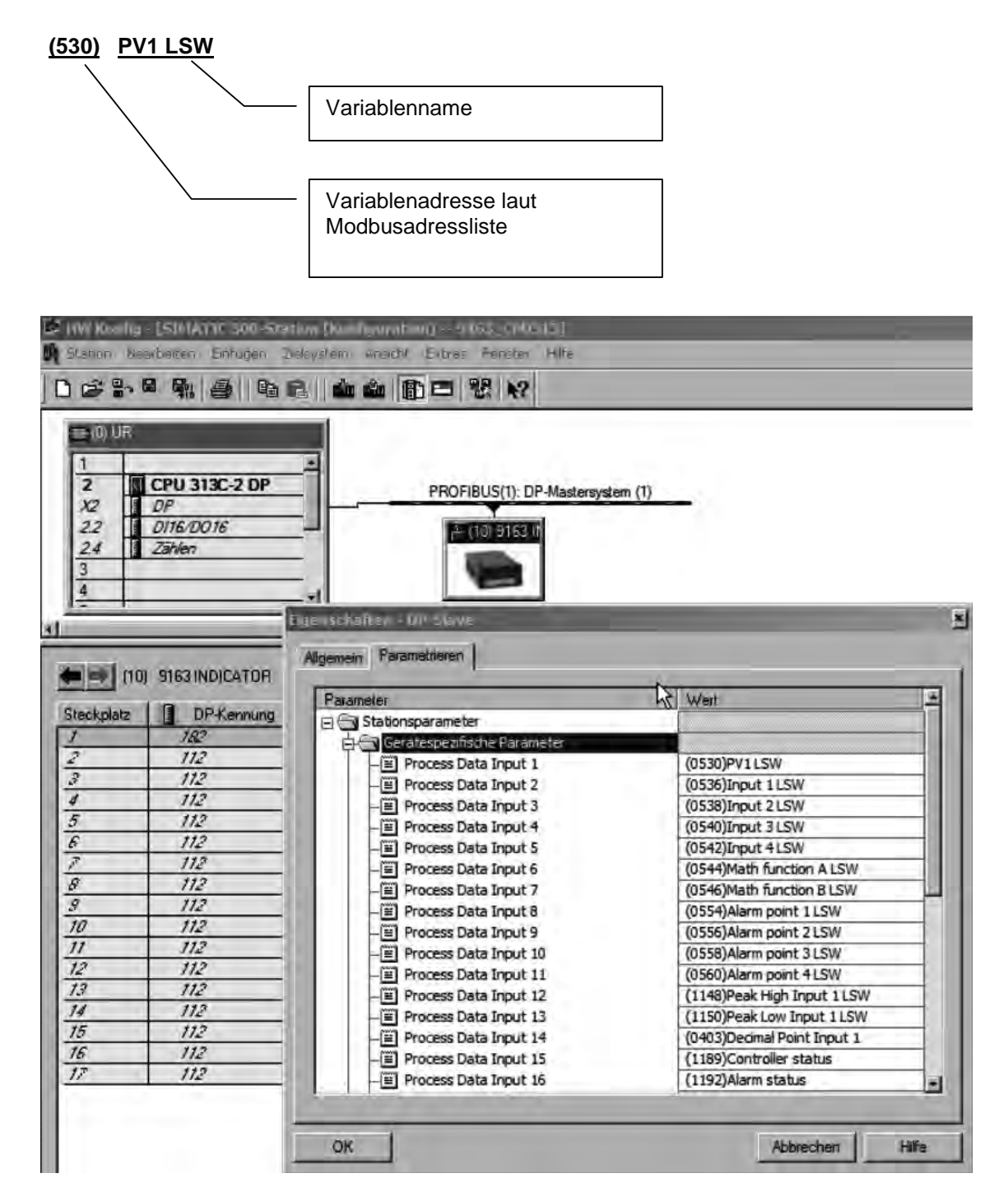

Durch Klicken in die Spalte "Wert", ändern Sie die Zuweisungen.

| arameters                  | Value                    |
|----------------------------|--------------------------|
| Station parameters         |                          |
| Device-specific parameters |                          |
| - Process Data Input 1     | (530)PV1 LSW             |
| - Process Data Input 2     | (530)PV1 LSW             |
| - Process Data Input 3     | (531)PV1 MSW             |
| - Process Data Input 4     | [532]Active SetPoint LSW |
| - Process Data Input 5     | (533)Active SetPoint MSW |
| - Process Data Input 6     | (535)Deviation SP-PV LSW |
| - Process Data Input 7     | (536)Input 1 LSW         |
| - Process Data Input 8     | (537)Input 1 MSW         |
| - Process Data Input 9     | (538)Input 2 LSW         |
| - Process Data Input 10    | (539)Input 2 MSW         |
| - Process Data Input 11    | (540)Input 3 LSW         |
| - Process Data Input 12    | (541)Input 3 MSW         |
| - Process Data Input 13    | (542)Input 4 LSW         |
| - Process Data Input 14    | (543)Input 4 MSW         |
| - Process Data Input 15    | (544)Math function A LSW |
| - E Process Data Input 16  | (545)Math function A MSW |

#### Hinweis:

Wird der Baustein FC4 "PD\_INST" (siehe Absatz 5.3.3) benutzt, werden die Prozesseingangsdaten zyklisch gelesen und in den zugehörigen Datenbaustein geschrieben. Die Prozessausgangsdaten werden hingegen nur geschrieben, wenn sich Ausgangswerte im Datenbaustein ändern.

### 5.2.1 Daten im Double Format

Alle Prozessdaten werden im Doppelwort dargestellt. Bit 0 bis 15 im LSW Wort Bit 16 bis 31 im MSW.

Im Siemens-Format wird das MSB in der niederen Adresse gespeichert, das LSB in der höheren Adresse.

Soll, zum Beispiel, die Prozessvariable PV1 gelesen werden, so muss das Prozessdatenwort 1 die Variable: "(531)PV1 MSW" und die Prozessvariable 2 die Variable: "(530)PV1 LSW" enthalten.

PED 263 = PV1

#### Reihenfolge der Bytes im PED

|      | PEB 263 | PEB 264 | PEB 265 | PEB<br>266 |
|------|---------|---------|---------|------------|
| Bit: | 3124    | 2316    | 158     | 70         |

Prozessdatenwort 1 und Prozessdatenwort 2 werden, wie folgt, zugeordnet:

PEW 263 = PV1 MSW

PEW 265 = PV1 LSW

# 5.3 S7 Bausteine zur Datenkomunikation

Folgende Bausteine werden zur Verfügung gestellt:

- UDT5 (User Data Type) Symbolischer Name "Inst.Data"
- UDT6 (User Data Type) Symbolischer Name "Inst.DataPD"
- FC3 (Function Call) Symbolischer Name "CFG\_INST"
- FC4 (Function Call) Symbolischer Name "PD\_INST"
- FB1 (Function Block) Symbolischer Name "OPG"
- FB15 (Function Block) Symbolischer Name "RCP"

### Function Call "FC3"

Ermöglicht, in Verbindung mit FB1, das Lesen und Schreiben der Parameterdaten des Digitalanzeigers. (siehe Abschnitt 4.5.1 bis 4.5.4).

### Function Call "FC4"

Übernimmt den zyklischen Datenaustausch der "Prozessdaten" (siehe Abschnitt 4.5.5 und 4.5.6).

Beide FC's können zur gleichen Zeit eingesetzt werden. Die Kommunikation läuft über einen Datenbaustein, der mittels UDT 5 und UDT 6 erstellt wird (siehe Absatz 5.3.1).

#### Hinweis:

Die Verwendung des **OB82** ist, im Projekt, sinnvoll. Es muss kein Programmcode im Baustein hinterlegt werden. Der Baustein wird lediglich bei Diagnosealarm bearbeitet. Fehlt dieser, so geht die CPU in den Zustand "Stop".

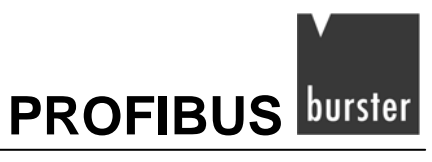

# 5.3.1 Erstellen des dataex Dbs mit UDT5 "INST.DATA" und UDT6 "INST.DATAPD"

Die UDTs erzeugen die Struktur des Dataex-Datenbausteins (Dataex-DB). Über diesen Datenbaustein findet die Kommunikation mit dem Digitalanzeiger statt.

Geschieht die Kommunikation nur über die Parametrierdaten und den FC3, so reicht es, den Datenbaustein mittels UDT 5 "Inst.Data" zu erstellen.

Soll zusätzlich auch auf die Parameterdaten zugegriffen werden, so muss der Datenbaustein mittels dem UDT 6 "Inst.DataPD" erstellt werden.

| DBx.DBB0          | Trigger (reserviert)                                                                                                    |
|-------------------|----------------------------------------------------------------------------------------------------|
| DBx.DBB0          | Zähler (reserviert)                                                                                                    |
| DBx.DBB2DBx.DBB8  | Schreiben parametrischer Daten (7 Byte)                                                                                                    |
| DBx.DBB9DBx.DBB15 | Lesen parametrischer Daten (7 Byte)                                                                                                    |
| DBx.DBW16         | Fehlermeldung beim Schreiben auf den PAW Bereich.<br>Diese Fehlermeldung wird direkt vom Siemens SFC 15<br>übernommen. Weitere Informationen finden Sie in den<br>Siemens Handbüchern. |
| DBx.DBW18         | Fehlermeldung beim Lesen vom PEW Bereich.<br>Diese Fehlermeldung wird direkt vom Siemens SFC 14<br>übernommen. Weitere Informationen finden Sie in den<br>Siemens Handbüchern.         |

### Der UDT 5 "Inst.Data" erzeugt einen Dataex-DB mit dieser Struktur:

### Der UDT 6 "Inst.DataPD "erzeugt einen Dataex-DB mit dieser Struktur:

| DBx.DBB0          | Trigger (reserviert)                                                                                                    |
|-------------------|----------------------------------------------------------------------------------------------------|
| DBx.DBB0          | Zähler (reserviert)                                                                                                    |
| DBx.DBB2DBx.DBB8  | Schreiben parametrischer Daten (7 Byte)                                                                                                    |
| DBx.DBB9DBx.DBB15 | Lesen parametrischer Daten (7 Byte)                                                                                                    |
| DBx.DBW16         | Fehlermeldung beim Schreiben auf den PAW Bereich.<br>Diese Fehlermeldung wird direkt vom Siemens SFC 15<br>übernommen. Weitere Informationen finden Sie in den<br>Siemens Handbüchern. |
| DBx.DBW18         | Fehlermeldung beim Lesen vom den PEW Bereich.<br>Diese Fehlermeldung wird direkt vom Siemens SFC 14<br>übernommen. Weitere Informationen finden Sie in den<br>Siemens Handbüchern.     |
| DBx.DBW20         | EINGANG 1 PROZESSDATEN                                                                                                    |
| DBx.DBW22         | EINGANG 2 PROZESSDATEN                                                                                                    |
| ~                 | ~                                                                                                    |
| DBx.DBW50         | EINGANG 16 PROZESSDATEN                                                                                                    |
| DBx.DBW52         | AUSGANG 1 PROZESSDATEN                                                                                                    |
| DBx.DBW54         | AUSGANG 2 PROZESSDATEN                                                                                                    |
| ~                 | ~                                                                                                    |
| DBx.DBW82         | AUSGANG 16 PROZESSDATEN                                                                                                    |

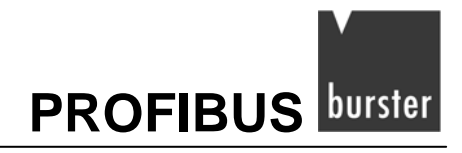

### 5.3.2 FC3 "CFG INST"

Dieser Function Call (FC) schreibt und liest die benötigten Daten aus dem PEW- und PAW-Bereich in den zuvor erstellten Dataex-Datenbausteins (Dtaes-DB). Dieser Datenbereich wird über FB1 angesprochen. FB1 wiederum handelt den Datenaustausch der Parametrierdaten. (siehe Kapitel 5.3.4)

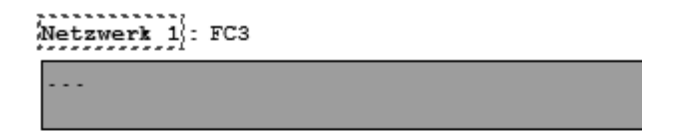

CALL "CFG\_Inst" FirstByte:=256 DBNr :=10

FC 3 muss zyklisch aufgerufen werden, z.B. im OB1.

#### Zwei Eingangsparameter werden benötigt:

• FirstByte (INT):

Dies ist die erste Byteadresse des Anzeigers die in der Hardwarekonfiguration zugewiesen wurde (siehe Seite17)

• DBNr (INT):

Ist die Nummer des Dataex-DB's.

| 1681                                                                                                    | a Datan Enrugan Ziels<br>B Ball Ball Ba Ra                         | ystem Ansitz Extras Ferster Hilfe                                                                                                    |                                                                                                    |                                                                                                    |
|----------------------------------------------------------------------------------------------------|--------------------------------------------------------------------|----------------------------------------------------------------------------------------------------|----------------------------------------------------------------------------------------------------|----------------------------------------------------------------------------------------------------|
| 1<br>2<br>22<br>24<br>3<br>4                                                                                                    | CPU 313C-2 DP<br>DP<br>D16/D016<br>Zählen                          | PROFIBUS(1): DP-Mast                                                                                                    | ersystem (1)<br>FirstByt                                                                                                    | e: 256                                                                                                    |
| <b>(m )</b> (10                                                                                                    | 9163 INDICATOR                                                     |                                                                                                    | -                                                                                                    |                                                                                                    |
| Steckplatz                                                                                                    | DP-Kennung                                                         | Bestellnummer / Bezeichnung                                                                                                    | E-A esse                                                                                                    | A-Adresse                                                                                                    |
| Steckplatz                                                                                                    | DP-Kennung                                                         | Bestellnummer / Bezeichnung<br><i>9163/WDICATOR</i>                                                                                                    | E-A esse<br>256. 262                                                                                                    | A-Adresse                                                                                                    |
| Steckplatz                                                                                                    | DP-Kennung<br>182<br>112                                           | Bestellnummer / Bezeichnung<br>9163/WOIQATOR<br>9163/WOIQATOR<br>9163/WOIQATOR                                                                                                    | E-A esse<br>256262<br>263264                                                                                                    | A-Adresse<br>256. 282<br>263. 264                                                                                                    |
| Steckplatz<br>1<br>2<br>3                                                                                                    | DP-Kennung<br>182<br>112<br>112<br>112<br>112                      | Bestellnummer / Bezeichnung<br><i>ST63 WDICATOR</i><br><i>ST63 WDICATOR</i><br><i>ST63 WDICATOR</i><br><i>ST63 WDICATOR</i><br><i>ST63 WDICATOR</i>                                                                                                    | E-A esse<br>256.262<br>263.264<br>265.266                                                                                                    | A-Adresse<br>256.262<br>263.264<br>265.266                                                                                                    |
| Steckplatz<br>1<br>2<br>3<br>4<br>5                                                                                                    | DP-Kennung<br>182°<br>112<br>112<br>112<br>112<br>112              | Bestellnummer / Bezeichnung<br><i>St63 WOICA TOP</i><br><i>St63 WOICA TOP</i><br><i>St63 WOICA TOP</i><br><i>St63 WOICA TOP</i>                                                                                                    | E 4 Besse<br>256, 262<br>263, 264<br>265, 266<br>267, 268<br>267, 288                                                                                                    | A-Adresse<br>256.262<br>263.264<br>265.266<br>267.268                                                                                                    |
| Steckplatz<br>1<br>2<br>3<br>4<br>5<br>5                                                                                                    | DP-Kennung<br>182<br>112<br>112<br>112<br>112<br>112<br>112<br>112 | Bestellnummer / Bezeichnung<br>9163 INDICATOR<br>9163 INDICATOR<br>9163 INDICATOR<br>9163 INDICATOR<br>9163 INDICATOR<br>9163 INDICATOR                                                                                                    | E 4 Esse<br>256 262<br>257 264<br>257 264<br>257 286<br>267 288<br>267 270<br>277 272                                                                                                    | A-Adresse<br>256. 262<br>263. 264<br>265. 266<br>267. 268<br>268. 270<br>271 272                                                                                                    |
| Steckplatz<br>1<br>2<br>3<br>4<br>5<br>6<br>7                                                                                                    | DP-Kennung<br>182<br>112<br>112<br>112<br>112<br>112<br>112<br>112 | Bestellnummer / Bezeichnung<br>9163 /WDICATOR<br>9163 /WDICATOR<br>9163 /WDICATOR<br>9163 /WDICATOR<br>9163 /WDICATOR<br>9163 /WDICATOR<br>9163 /WDICATOR<br>9163 /WDICATOR                                                                                                    | E-A Sesse<br>256, 262<br>263, 264<br>265, 266<br>267, 268<br>268, 270<br>277, 272<br>272, 274                                                                                                    | A-Adresse<br>256. 262<br>263. 264<br>265. 266<br>267. 266<br>267. 270<br>277. 272<br>277. 272                                                                                                    |
| Steckplatz<br>1<br>2<br>3<br>4<br>5<br>6<br>7<br>8                                                                                                    | DPKennung<br>182<br>112<br>112<br>112<br>112<br>112<br>112<br>112  | Bestellnummer / Bezeichnung<br>9163 ///DICATOR<br>9163 ///DICATOR<br>9163 ///DICATOR<br>9163 ///DICATOR<br>9163 ///DICATOR<br>9163 ///DICATOR<br>9163 ///DICATOR<br>9163 ///DICATOR<br>9163 ///DICATOR                                                                                                    | E 4 2555<br>2557, 2527<br>2557, 254<br>2557, 256<br>2557, 256<br>2557, 256<br>2577, 277<br>2777, 277<br>2777, 277<br>2777, 276                                                                                                    | A-Adresse<br>256. 262<br>263. 264<br>265. 266<br>267. 268<br>268. 270<br>271. 272<br>273. 274<br>275. 274                                                                                                    |
| Steckplatz<br>1<br>2<br>3<br>4<br>5<br>6<br>7<br>8<br>8<br>9                                                                                                    | DP-Kennung<br>182<br>112<br>112<br>112<br>112<br>112<br>112<br>112 | Bestellnummer / Bezeichnung<br>9763/WDICATOR<br>9763/WDICATOR<br>9763/WDICATOR<br>9763/WDICATOR<br>9763/WDICATOR<br>9763/WDICATOR<br>9763/WDICATOR<br>9763/WDICATOR<br>9763/WDICATOR<br>9763/WDICATOR                                                                                                    | E.A. 2636<br>2067.264<br>2657.264<br>2657.266<br>2657.266<br>2657.268<br>2657.270<br>2777.272<br>2773.274<br>2777.278                                                                                                    | A-Adresse<br>256.282<br>263.284<br>265.286<br>267.288<br>268.270<br>271.272<br>273.274<br>275.276<br>275.276                                                                                                    |
| Steckplatz<br>1<br>2<br>3<br>4<br>5<br>6<br>7<br>8<br>8<br>9<br>10                                                                                                    | DP-Kennung<br>182<br>112<br>112<br>112<br>112<br>112<br>112<br>112 | Bestellnummer / Bezeichnung<br>9163/WDICATOF<br>9163/WDICATOF<br>9163/WDICATOF<br>9163/WDICATOF<br>9163/WDICATOF<br>9163/WDICATOF<br>9163/WDICATOF<br>9163/WDICATOF<br>9163/WDICATOF<br>9163/WDICATOF<br>9163/WDICATOF                                                                                                    | E 4 2556<br>2557.254<br>2657.264<br>2657.266<br>2657.266<br>2677.258<br>2777.276<br>2777.276<br>2777.276<br>2777.276                                                                                                    | A-Adresse<br>256.262<br>263.264<br>263.266<br>267.266<br>267.288<br>267.272<br>273.274<br>275.276<br>277.278<br>277.278                                                                                                    |
| Steckplatz<br>1<br>2<br>3<br>3<br>4<br>5<br>6<br>7<br>8<br>8<br>9<br>10<br>11                                                                                                    | DP-Kennung<br>182<br>112<br>112<br>112<br>112<br>112<br>112<br>112 | Bestellnummer / Bezeichnung<br>9163 INDICATOR<br>9163 INDICATOR<br>9163 INDICATOR<br>9163 INDICATOR<br>9163 INDICATOR<br>9163 INDICATOR<br>9163 INDICATOR<br>9163 INDICATOR<br>9163 INDICATOR<br>9163 INDICATOR<br>9163 INDICATOR<br>9163 INDICATOR                                                                                                    | E 4 2555<br>2557, 264<br>2557, 264<br>2657, 266<br>2657, 266<br>2657, 258<br>2657, 258<br>2777, 272<br>2777, 278<br>2777, 278<br>2777, 278<br>2777, 278<br>2777, 278                                                                                                    | A-Adresse<br>256.262<br>263.264<br>265.266<br>265.266<br>265.268<br>267.272<br>273.274<br>275.276<br>275.276<br>277.278<br>275.276<br>277.278<br>277.280                                                                          |
| Steckplatz<br>1<br>2<br>3<br>4<br>5<br>6<br>7<br>8<br>9<br>10<br>11<br>12                                                                                                    | DP-Kennung<br>182<br>112<br>112<br>112<br>112<br>112<br>112<br>112 | Bestellnummer / Bezeichnung<br>9163 ///DICATOR<br>9163 ///DICATOR<br>9163 ///DICATOR<br>9163 ///DICATOR<br>9163 ///DICATOR<br>9163 ///DICATOR<br>9163 ///DICATOR<br>9163 ///DICATOR<br>9163 ///DICATOR<br>9163 ///DICATOR<br>9163 ///DICATOR                                                                                                    | E 4 Passe<br>286.284<br>285.284<br>285.284<br>285.286<br>285.286<br>285.286<br>285.286<br>275.270<br>275.276<br>275.276<br>275.276<br>275.280<br>285.280                                                                                                    | A-Adresse<br>256. 262<br>263. 264<br>263. 264<br>265. 266<br>267. 268<br>277. 270<br>277. 270<br>277. 278<br>273. 276<br>277. 278<br>275. 276<br>277. 280<br>277. 280<br>287. 284                                                 |
| Steckplatz<br>1<br>2<br>3<br>4<br>5<br>5<br>6<br>8<br>8<br>9<br>10<br>11<br>12<br>13                                                                                                    | DPKennung<br>182<br>112<br>112<br>112<br>112<br>112<br>112<br>112  | Bestellnummer / Bezeichnung<br>9163 ///DICATOR<br>9163 ///DICATOR<br>9163 ///DICATOR<br>9163 ///DICATOR<br>9163 ///DICATOR<br>9163 ///DICATOR<br>9163 ///DICATOR<br>9163 ///DICATOR<br>9163 ///DICATOR<br>9163 ///DICATOR<br>9163 ///DICATOR<br>9163 ///DICATOR<br>9163 ///DICATOR<br>9163 ///DICATOR                                                                           | E 4 255.264<br>255.264<br>265.264<br>265.266<br>265.266<br>265.270<br>277.272<br>275.274<br>275.276<br>277.278<br>275.276<br>277.278<br>275.280<br>281.280<br>281.284<br>285.284                                                                                                    | A-Adresse<br>256.262<br>263.264<br>265.266<br>265.266<br>265.270<br>277.270<br>277.272<br>272.274<br>275.276<br>275.276<br>275.278<br>275.280<br>261.282<br>281.286                                                               |
| Steckplatz<br>1<br>2<br>3<br>4<br>5<br>5<br>6<br>6<br>7<br>8<br>9<br>10<br>11<br>12<br>13<br>14                                                                                                    | DP-Kennung<br>182<br>112<br>112<br>112<br>112<br>112<br>112<br>112 | Bestellnummer / Bezeichnung<br>9163/WOICATOF<br>9163/WOICATOF<br>9163/WOICATOF<br>9163/WOICATOF<br>9163/WOICATOF<br>9163/WOICATOF<br>9163/WOICATOF<br>9163/WOICATOF<br>9163/WOICATOF<br>9163/WOICATOF<br>9163/WOICATOF<br>9163/WOICATOF<br>9163/WOICATOF<br>9163/WOICATOF<br>9163/WOICATOF                                                                                      | E 4 2556<br>2567.264<br>2657.264<br>2657.266<br>2657.266<br>2657.270<br>277.270<br>277.274<br>2757.276<br>277.278<br>277.280<br>261.282<br>283.284<br>283.284                                                                                                    | A-Adresse<br>256. 262<br>263. 264<br>265. 266<br>267. 268<br>267. 270<br>271. 272<br>273. 274<br>275. 276<br>277. 278<br>278. 280<br>281. 282<br>283. 284<br>285. 286<br>285. 286                                                 |
| Steckplatz<br>1<br>2<br>3<br>4<br>4<br>5<br>5<br>6<br>7<br>8<br>9<br>9<br>10<br>11<br>12<br>13<br>14<br>15<br>5<br>10<br>11<br>12<br>10<br>11<br>12<br>10<br>10<br>10<br>10<br>10<br>10<br>10<br>10<br>10<br>10 | DP-Kennung<br>182<br>112<br>112<br>112<br>112<br>112<br>112<br>112 | Bestellnummer / Bezeichnung<br>9163/NDICATOF<br>9163/NDICATOF<br>9163/NDICATOF<br>9163/NDICATOF<br>9163/NDICATOF<br>9163/NDICATOF<br>9163/NDICATOF<br>9163/NDICATOF<br>9163/NDICATOF<br>9163/NDICATOF<br>9163/NDICATOF<br>9163/NDICATOF<br>9163/NDICATOF<br>9163/NDICATOF<br>9163/NDICATOF<br>9163/NDICATOF<br>9163/NDICATOF                                                    | E 4 2556<br>2567, 2564<br>2657, 266<br>2657, 266<br>2657, 266<br>2657, 278<br>2775, 278<br>2775, 276<br>2777, 278<br>2777, 278<br>2777, 278<br>2777, 278<br>2777, 278<br>2777, 280<br>287, 280<br>281, 282<br>283, 284<br>285, 286<br>285, 280                                                                                                    | A-Adresse<br>296. 262<br>263. 264<br>265. 266<br>265. 276<br>275. 278<br>277. 278<br>277. 278<br>277. 278<br>277. 278<br>277. 278<br>277. 278<br>277. 278<br>277. 278<br>277. 280<br>281. 280<br>281. 284<br>285. 286<br>285. 286 |
| Steckplatz<br>1<br>2<br>3<br>4<br>5<br>5<br>6<br>7<br>8<br>9<br>10<br>11<br>12<br>13<br>14<br>15<br>16                                                                                                    | DP-Kennung<br>182<br>112<br>112<br>112<br>112<br>112<br>112<br>112 | Bestellnummer / Bezeichnung<br>9163/NDICATOR<br>9163/NDICATOR | E 4 2555<br>2557, 2564<br>2557, 2565<br>2557, 2565<br>2557, 2568<br>2557, 2588<br>2557, 2578<br>2777, 2778<br>2777, 2778<br>2777, 2778<br>2777, 2778<br>2777, 2778<br>2777, 2778<br>2777, 2778<br>2777, 2778<br>2777, 2778<br>2777, 2788<br>2778, 2804<br>2857, 2864<br>2857, 2864<br>2857, 2864<br>2857, 2864<br>2857, 2864<br>2857, 2864<br>2857, 2864 | A-Adresse<br>256. 262<br>263. 254<br>263. 254<br>265. 266<br>267. 288<br>267. 288<br>277. 278<br>277. 278<br>277. 278<br>277. 278<br>277. 278<br>277. 278<br>277. 278<br>278. 280<br>281. 286<br>285. 286<br>285. 280<br>286. 290 |

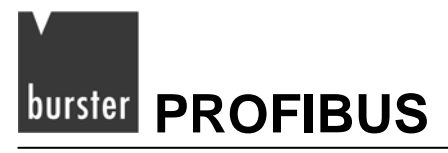

### 5.3.3 FC4 "PD INST"

Dieser Function Call (FC) liest und schreibt die Prozessdaten in den mit UDT 6 erzeugten Datenbaustein (siehe Abschnitt 5.3.1).

Jedes Mal, wenn der FC aufgerufen wird, werden die Daten im Datenbaustein aktualisiert.

```
Netzwerk 2: FC4
Übernimmt den Dateanaustausch zwischen SPS DB10 und der Anzeige 9163
CALL "PD_Inst"
FirstByte:=256
DBNr :=10
```

Wie FC3, so muss auch FC4 zyklisch aufgerufen werden.

Die Eingangsparameter entsprechen ebenfalls denen des FC3.

- FirstByte (INT)
- DBNr (INT)

### 5.3.4 FB1 "OPG"

Dieser Funktionsbaustein (FB) schreibt oder liest ein Wort oder ein Bit vom Anzeiger.

Dieser Funktionsbaustein benötigt einen freien Instanz-Datenbaustein (DB). Der FB muss so lange durchlaufen werden, bis das "Done"-Bit gesetzt wird.

Der Funktionsbaustein benötigt fünf Eingangsparameter, er antwortet mit vier Ausgangsparametern.

Netzwerk 3<mark>: FB1</mark> FB 1 dient zum lesen / schreiben eines einzelnen Bits bzw. Words. UN // M5.0 startet FB1 м 5 0 SPB end1 11 CALL "OPG" , "IstanceOP" DBNr :=10 // Nummer des Datenaustauschbausteins SlaveNr :=1 // Modbusadresse des 9163 // 1=Bit lesen; 5=bit schreiben; 3=Word lesen; 6 = Word schreiben OPCode :=MW102 Address :=MW104 // Modbusadresse des Parameters INValue :=MW106 // Parameterwert :=M5.1 // Funktion beendet Done Gelesener Wert V Fehler beim Ausführen der Funktion OUTValue:=MW108 Error :=M1.1 ErrCode :=MW110 // Fehlercode end1: NOP 0 U М 5.1 // nach beendeter Funktion R М 5.0 // Funktion wieder Freigeben R М 5.1

### **Eingangsparameter:**

• DBNr (INT):

Nummer des für den Datenaustausch mit der Anzeige zuständigen Datenbausteins (In unserem Beispiel DB3).

• SlaveNr (INT):

Bei der Anzeige ist die Adresse auf "1" festgelegt.

• OPCode (INT):

Dieser Wert definiert die Funktion der Anfrage. Folgende Funktionen stehen zur Verfügung:

| 1 | Bit lesen      |
|---|----------------|
| 3 | Wort lesen     |
| 5 | Bit schreiben  |
| 6 | Wort schreiben |

• Address (INT):

Adresse des Parameters, der gelesen bzw. geschrieben werden soll. Eine Parameterliste befindet sich im Anhang.

• INWert (INT):

Neuer Wert, der geschrieben werden soll. Bei Leseoperationen wird der Wert ignoriert.

### Ausgangsparameter:

• Done (BOOL):

Dieses Bit wird gesetzt wenn die Operation beendet ist.

• OUTWert (INT):

Das ist der Ausgelesene Parameterwert.

Bei Schreibeoperationen nimmt das Byte den Wert "1" an wenn kein Fehler vorliegt.

Bei einem Fehler hat das Byte den Wert "0".

• Error (BOOL):

Fehlerbit, wird gesetzt am Ende einer fehlerhaften Funktion.

• ErrCode (INT):

Fehlercode:

| 1  | Illegal function      |  |
|----|-----------------------|--|
| 2  | Illegal data address  |  |
| 3  | Illegal data value    |  |
| 6  | Slave device busy     |  |
| 9  | Illegal number data   |  |
| 10 | Read only data        |  |
| 20 | Timeout Communication |  |
| 21 | Input value error     |  |

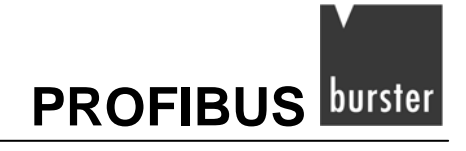

### Beispiel 1

#### Netzwerk 3: FB1

```
FB 1 dient zum lesen / schreiben eines einzelnen Bits bzw. Words.
     UN
          M 0.5
                                     // M5.0 startet FB1
     SPB end1
                                     11
     CALL "OPG" , "IstanceOP"
      DBNr :=3
                                     // Nummer des Datenaustauschbausteins
      SlaveNr :=1
                                     // Modbusadresse des 9163
      OPCode :=3
                                     // 1=Bit lesen; 5=bit schreiben; 3=Word lesen; 6 = Word schreiben
      Address :=400
                                     // Modbusadresse des Parameters
                                     // Parameterwert
      INValue :=0
      Done
            :=M1.0
                                     // Funktion beendet
                                     // Gelesener Wert
      OUTValue:=MW108
      Error :=M1.1
                                     // Fehler beim Ausführen der Unktion
      ErrCode :=MW110
                                     // Fehlercode
end1: NOP
          0
     Π
         M 1.0
                                    // nach beendeter Funktion
          M 0.5
M 1.0 400
     R
                                     // Funktion wieder Freigeben
     D
```

In diesem Beispiel wird der Eingangssensortyp von Eingang 1 gelesen.

- Der zugehörige Dataex-DB ist "3".
- Die Modbusgeräteadresse ist "1" (Dieser Wert ist standardmäßig immer "1")
- Funktionscode liegt hat den Wert "3", das bedeutet: "Wort lesen".
- Der Eingangsensortyp 1 hat im Gerät die Adresse "400"
- Der Parameter "INValue" hat bei dieser Operation keine Bedeutung.

Nimmt das Bit "Done" den "1" Zustand an, befindet sich in MW 108 der numerische Wert des Eingangstyps von Eingang "1".

Bei einem Fehler wird Bit M1.1 gesetzt und MW 110 beschrieben.

FB1 muss so lange durchlaufen werden bis M1.0 gesetzt wird.

Im Beispiel wird durch das Setzen von M0.5 der FB1 bearbeitet, durch das Setzen von M1.0 wird M0.5 deaktiviert und die Bearbeitung von FB1 beendet.

#### **Beispiel 2**

```
Netzwerk 3 : FB1
```

```
FB 1 dient zum lesen / schreiben eines einzelnen Bits bzw. Words.
     UN
           М
                  0.5
                                      // M5.0 startet FB1
     SPB
          end1
                                      17
     CALL "OPG" , "IstanceOP"
      DBNr :=3
                                      // Nummer des Datenaustauschbausteins
      SlaveNr :=1
                                      // Modbusadresse des 9163
                                      // 1=Bit lesen; 5=bit schreiben; 3=Word lesen; 6 = Word schreiben
      OPCode :=6
                                      // Modbusadresse des Parameters
      Address :=400
      INValue :=24
                                      // Parameterwert
      Done
             :=M1.0
                                      // Funktion beendet
                                                                                              \mathbb{Q}
      OUTValue:=MW108
                                      // Gelesener Wert
      Error :=M1.1
                                      // Fehler beim Ausführen der Funktion
      ErrCode :=MW110
                                      // Fehlercode
end1: NOP
           0
     U
                1.0
                                      // nach beendeter Funktion
          М
           М
                 0.5
                                      // Funktion wieder Freigeben
     R
     R
           м
                  1.0
```

In diesem Beispiel wird der Eingangssensortyp von Eingang 1 auf 0..10V konfiguriert.

- Der zugehörige Dataex-DB ist 3.
- Die Modbusgeräteadresse ist "1" (Bei der Anzeige ist der Wert immer "1")
- Funktionscode liegt bei "6", das bedeutet "Wort schreiben".
- Der Eingangsensortyp 1 hat im Gerät die Adresse "400".
- 0...10V Eingang bedeutet Wert "24" (siehe Kapitel 8.1.1 "Konfigurieren eines Haupteingangs" in der Bedienungsanleitung des Digitalanzeigers 9163).

Wenn Bit "Done" den Zustand "1" annimmt, befindet sich in MW 108 der numerische Wert des Eingangstyps von Eingang 1.

Bei einem Fehler wird Bit M1.1 gesetzt und MW 110 beschrieben.

FB1 muss so lange durchlaufen werden bis M 1.0 gesetzt wird.

Im Beispiel wird der FB1 durch das Setzen von M0.5 bearbeitet, durch das Setzen von M1.0 wird M0.5 deaktiviert und die Bearbeitung von FB1 beendet.

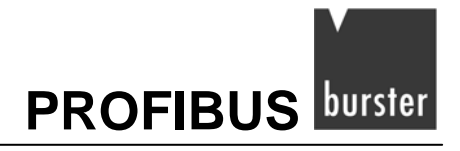

### 5.3.5 FB15 "RCP"

Der FB15-Funktionsbaustein liest und schreibt einen vordefinierten Parametersatz.

FB15 benutzt intern den FB1 zum Lesen und Schreiben der einzelnen Parameter. Zudem benötigt er einen Instanz-Datenbaustein (DB), den Instanz-DB für FB1, den Dataex-DB, einen Datenbaustein mit den Parameteradressen sowie einen Datenbaustein mit den zu schreibenden bzw. zu lesenden Parameterwerten.

Der FB wird nur auf Anforderung bearbeitet. Die Bearbeitung muss so lange durchgeführt werden bis das Bit "Done" gesetzt wird.

Bei einem Fehler wird die Bearbeitung abgebrochen und das Errorbit gesetzt. In diesem Fall finden Sie im Ausgangsparameter "ErrorCode" die Fehlermeldung des FB1.

Im Parameter "ErrorParamNr" steht grundsätzlich der Wert "1".

```
Netzwerk 4 : FB15
FB 15 dient zum Lesen / Schreiben ganzer Parametersätze z.B. der Konfiguration
     UN
           м
                  5.2
     SPB end2
CALL "Rep" , DB15
      DB GFX
                 :=10
                                       // Datenaustauschbaustein
                                     // Datenautor DB für FB1
                :="IstanceOP"
      DBIST
      GFXNr
                :=1
                                      // Modbusadresse für 9163
                 :=110
      RCP DB
                                       // Datebaustein mit den augelesenen/ geschriebenen Werten
      Funct
                 :=M6.0
                                       // O=Lesen / 1=Schreiben der Parameter
      ParamNr
                 :=34
                                       // Anzahl der zu lesenden / Schreibenden Parameter
      ParamListDB:=109
                                      // Liste der Parameteradressen
                 :=M5.3
      Done
      Error
                :=M1.2
      ErrCode
                 :=MW112
      ErrParamNr :=MW114
end2: NOP
           0
     U
                 5.3
           М
     R
           М
                  5.2
     R
           м
                  5.3
```

#### Eingangsparameter:

- DBNr (INT): Nummer des Dataex-DB's
- DBIST (BLOCK\_DB): Instanz-DB von FB1, ausgeschrieben, z.B. DB11
- SlaveNr (INT): Die Slavenummer ist grundsätzlich "1".
- RCP\_DB (INT): Rezept-DB, dieser beinhaltet die Parameterwerte der Anzeige, die gelesen oder geschrieben werden.
- Funct (BOOL):

Dieser Parameter bestimmt ob das Rezept gelesen oder geschrieben wird.

• ParamNr (INT):

Das ist die Anzahl der Parameter die gelesen oder geschrieben wird. Sie entspricht der Anzahl an Adressen die im DB-Parameteradressen.

• ParamListDB (INT):

Das ist die Nummer des DB-Parameteradressen.

### Ausgangsparameter:

• Done (BOOL):

Wird gesetzt sobald die Bearbeitung des FB15 beendet ist

• Error (BOOL):

Wird gesetzt, wenn während der Ausführung ein Fehler aufgetreten ist.

- ErrorCode (INT):
   Bei einem Fehler steht hier der Fehlercode des FB1.
- ErrorParamNr (INT):

Bei einem Fehler steht hier der Wert "1"

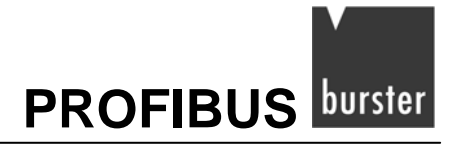

### Beispiel des DB "Parameteradressen" (DB 109).

Durch den FB15 werden diese Adressen gelesen bzw. geschrieben. Die Inhalte dieser Adressen finden Sie im DB "Parameterwerte" (DB21):

| ANTARA | Name     | 1999       | A.F.Sugarart | Komantar                                                                                                    |
|--------|----------|------------|--------------|----------------------------------------------------------------------------------------------------|
| 0.0    |          | STUDIT     |              | and the second second sec |
| +0.0   | dPS1     | INT        | 403          | Decimal point position for input 1 scale                                                                                                    |
| +8.0   | tyPl     | INT        | 400          | Input 1 type                                                                                                    |
| +4.0   | tyP2     | INT        | 706          | Input 2 type                                                                                                    |
| ÷€.0   | tyP3     | INT        | 136          | Input 3 type                                                                                                    |
| +8.0   | tyP4     | INT        | 724          | Input 4 type                                                                                                    |
| +10.0  | At1      | INT        | 62           | Alarm 1 type                                                                                                    |
| +12.0  | At2      | INT        | 63           | Alarm 2 type                                                                                                    |
| +14.0  | At3      | INT        | 54           | Alarm 3 type                                                                                                    |
| 916.0  | At4      | INT        | 57           | Alarm 4 type                                                                                                    |
| -90.0  | Ari      | INT        | 732          | Reference Signal Alarm 1                                                                                                    |
| +38.0  | Ar2      | INI        | 737          | Reference Signal Alarm 2                                                                                                    |
| +8+.0  | Ar3      | INT        | 742          | Reference Signal Alarm 3                                                                                                    |
| +36.0  | Ar4      | INT        | 747          | Reference Signal Alarm 4                                                                                                    |
| +60.0  | LOAL_LSW | INT        | 782          | lower limit for setting Alarm LSW                                                                                                    |
| 458.0  | LOAL_MSW | INT        | 783          | lower limit for setting Alarm MSW                                                                                                    |
| +81.0  | HIAL LSW | INT        | 784          | Upper limit for setting Alarm LSW                                                                                                    |
| *56.0  | HIAL MSW | INT        | 785          | Upper limit for setting Alarm MSW                                                                                                    |
| *SE 0  | Pro      | INT        | 49           | Protection code                                                                                                    |
| +60.0  | but1     | INT        | 133          | Function of PEAR key                                                                                                    |
| +68.0  | but2     | INT        | 134          | Function of CAL/RST key                                                                                                    |
| +64.0  | but3     | INT        | 135          | Function of M/A key                                                                                                    |
| +66.0  | diGi     | INT        | 140          | Function digital input 1                                                                                                    |
| *E8.0  | diG2     | INT        | 141          | Function digital input 2                                                                                                    |
| -70.0  | 1        | ENG_STRUCT |              |                                                                                                    |

### DB "Parameterwerte" (DB21):

| Adresse | Name     | Тур        | Anfangswert | Kommentar                                |
|---------|----------|------------|-------------|------------------------------------------|
| 0.0     |          | STRUCT     |             |                                          |
| +0.0    | dPS1     | INT        | 0           | Decimal point position for input 1 scale |
| +2.0    | tyP1     | INT        | 10          | Input 1 type                             |
| +4.0    | tyP2     | INT        | 10          | Input 2 type                             |
| +6.0    | tyP3     | INT        | 1           | Input 3 type                             |
| +8.0    | tyP4     | INT        | 1           | Input 4 type                             |
| +10.0   | Atl      | INT        | 0           | Alarm 1 type                             |
| +12.0   | At2      | INT        | 0           | Alarm 2 type                             |
| +14.0   | At3      | INT        | 0           | Alarm 3 type                             |
| +16.0   | At4      | INT        | 0           | Alarm 4 type                             |
| +30.0   | Ar1      | INT        | 1           | Reference Signal Alarm 1                 |
| +32.0   | Ar2      | INT        | 1           | Reference Signal Alarm 2                 |
| +34.0   | Ar3      | INT        | 1           | Reference Signal Alarm 3                 |
| +36.0   | Ar4      | INT        | 1           | Reference Signal Alarm 4                 |
| +50.0   | LoAL_LSW | INT        | 0           | lower limit for setting Alarm LSW        |
| +52.0   | LoAL_MSW | INT        | 0           | lower limit for setting Alarm MSW        |
| +54.0   | HiAL_LSW | INT        | 3500        | Upper limit for setting Alarm LSW        |
| +56.0   | HiAL_MSW | INT        | 0           | Upper limit for setting Alarm MSW        |
| +58.0   | Pro      | INT        | 0           | Protection code                          |
| +60.0   | but1     | INT        | 8           | Function of PEAK key                     |
| +62.0   | but2     | INT        | 23          | Function of CAL/RST key                  |
| +64.0   | but3     | INT        | 3           | Function of M/A key                      |
| +66.0   | diG1     | INT        | 11          | Function digital input 1                 |
| +68.0   | diG2     | INT        | 55          | Function digital input 2                 |
| =70.0   |          | END_STRUCT |             | W                                        |

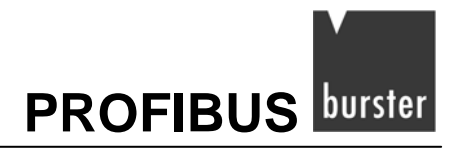

# 5.4 **PROFIBUS Diagnosefunktionen**

Im Hardwaremanager lässt sich, unter Eigenschaften, die Diagnoseadresse des Digitalanzeigers ändern. Diese können Sie mit dem SFB13 "DPNRM\_DG" auslesen.

Weitere Informationen finden Sie in den Siemens Step 7-Unterlagen.

| Bestellnummer:<br>Familie:<br>DP-Slave-Typ: | Allgemein<br>9163 INDICATOR | GSD-Datei (Typdatei): 91630A40.GSD                                        |  |  |
|---------------------------------------------|-----------------------------|---------------------------------------------------------------------------|--|--|
| Bezeichnung:                                | 9163 INDICATOR              |                                                                           |  |  |
| Adressen<br>Diagnoseadresse(                | 1022                        | Teilnehmer/Mastersystem       PROFIBUS       10       DP-Mastersystem (1) |  |  |
| SYNC/FREEZE-Fa                              | ihigkeiten                  | Ansprechüberwachung                                                       |  |  |
| ommentar:                                   |                             |                                                                           |  |  |
|                                             |                             |                                                                           |  |  |

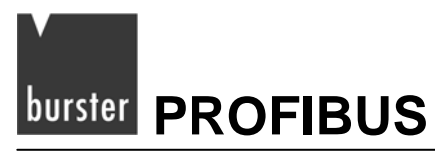

# 5.5 Ändern der PROFIBUSadresse über Software

Im Menü "Zielsystem / PROFIBUS / PROFIBUSadresse" können Sie, per Software, eine neue PROFIBUSadresse vergeben.

Versichern Sie sich dass Ihre PROFIBUSmaster diese Funktion unterstützt. Sollten Sie sich nicht sicher sein, verbinden Sie bei dieser Prozedur nur einen Slave mit dem Master und ändern die Adresse.

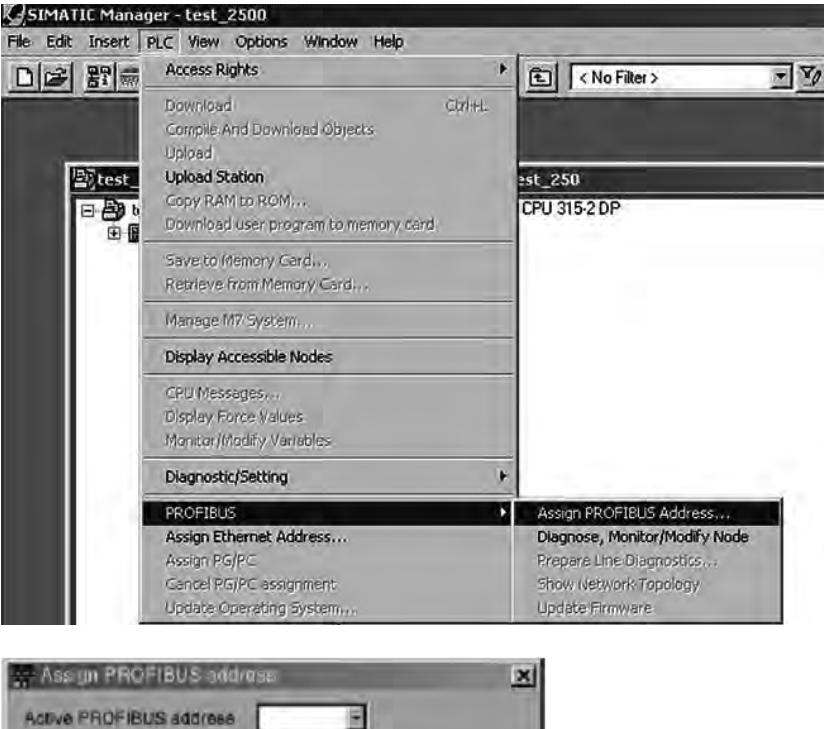

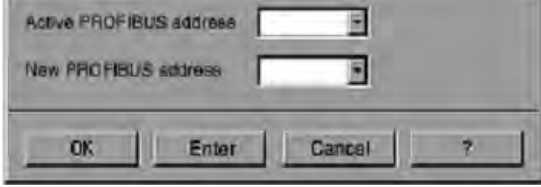

### Aktive PROFIBUSadresse:

> Tragen Sie hier die aktuelle Slaveadresse ein.

#### Neue PROFIBUSadresse:

> Tragen Sie hier die neue Slaveadresse ein.

#### Hinweis:

Das Ändern der Adresse ist nur möglich, wenn der PROFIBUSmaster deaktiviert ist bzw. die Kabelverbindung unterbrochen ist.

In beiden Fällen können Sie mit dem Programmiergerät die Adresse ändern.

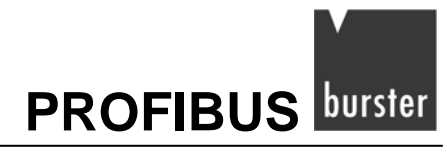

SIMATIC<sup>®</sup> ist ein eingetragenes Warenzeichen der Siemens AG.

Step 7<sup>®</sup> ist ein eingetragenes Warenzeichen der Siemens AG.

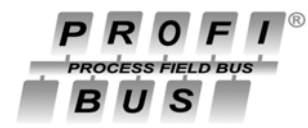

ist ein eingetragenes Warenzeichen der PROFIBUS Nutzer Organisation (PNO)